# **Kundeninformation & Gestaltungsrichtlinien**

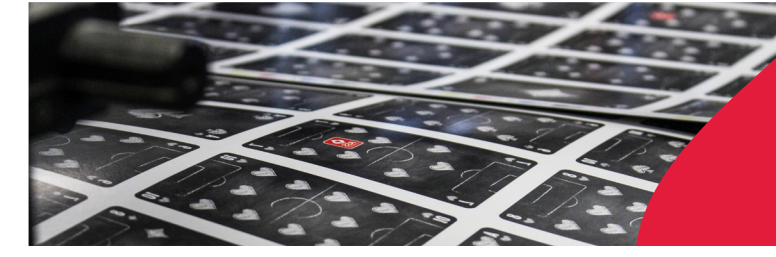

Spielkartenfabrik Altenburg GmbH Leipziger Straße 7 • 04600 Altenburg Tel.: 03447/582-0 • Fax: 03447/582-109 info@spielkarten.com • www.assaltenburger.de

## Inhaltsverzeichnis

|    |            |        |       |             | Seite |
|----|------------|--------|-------|-------------|-------|
| 1. | Layout von | Karten | Memos | und Puzzles | 2     |

- 3. PDF-Erzeugung, Prüfung...... 10 und Datenweitergabe
- 4. Konvertierung von RGB in CMYK, ......17 Reduzierung der Farbdeckung in Bildern

#### Bitte beachten! Kennzeichnungspflicht von Spielwaren!

Versehen Sie Ihr Produkt von außen gut sichtbar gemäß der Richtlinie zur Kennzeichnungspflicht von Spielzeug mit einem CE-Zeichen, Adresse des Inverkehrbringers, einer Identifikationsnummer und gegebenfalls mit einem Warnhinweis.

Weitere Informationen hierzu finden Sie unter http://www.assaltenburger.de/de/ qualitaet/ >> Spielzeugsicherheit

 $\left( \begin{array}{c} \mathsf{C} \hspace{0.5mm} \mathsf{E} \end{array} \right)$  Höhe mind. 5 mm

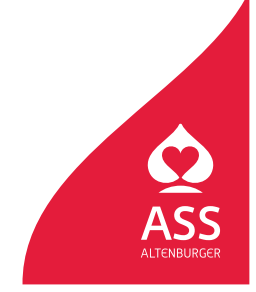

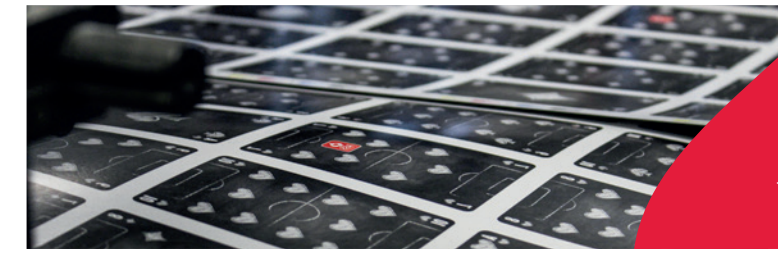

Spielkartenfabrik Altenburg GmbH Leipziger Straße 7 • 04600 Altenburg Tel.: 03447/582-0 • Fax: 03447/582-109 info@spielkarten.com • www.assaltenburger.de

## **Allgemeine Informationen**

- Senden Sie uns bitte PDF-Daten gemäß unseren Richtlinien zur Erzeugung (siehe auch unsere PDF "PDFErzeugung\_Pruefung\_Datenuebergabe")
- Bevorzugtes Layoutprogramm: Adobe InDesign
- Bilder können in Adobe Photoshop und Vektorgrafiken mit Adobe Illustrator erstellt werden.
- Im Layoutprogramm verbinden Sie später Text, Bilder und Vektorgrafiken.
- Ungeeignet sind PDF-Dateien, die aus Corel und MS Office erstellt wurden.

## Layouts von Karten

- Erstellen Sie jeweils eine Layoutdatei für die Vorderseite und eine für die Rückseite Ihres Spiels.
- Jede Karte muss auf einer separaten Seite stehen (z.B. ein Dokument mit 33 Seiten für ein 33-Blatt-Spiel). Die Reihenfolge der Seiten im Layoutdokument entspricht dabei der späteren Kartenreihenfolge.
- Die Seitengröße ist gleich der Kartengröße zu wählen (z. B. 59 x 91 mm).
- Außerhalb der Seitengröße (Endformat) sind rundum 3 mm Beschnitt anzulegen.

#### Aufbau einer Standardkarte (Beispiel: Format 59 x 91 mm)

# <complex-block> Neues Dokument Zielmedium: Drock Dokument/orack Satiseitennir: Primärer Toxtrahment Spiten Anschnitt und Infobereich Anschnitt: Infobereich: Oten Infobereich: Infobereich: Infob

#### Bitte beachten! Kennzeichnungspflicht von Spielwaren!

Versehen Sie Ihr Produkt von außen gut sichtbar gemäß der Richtlinie zur Kennzeichnungspflicht von Spielzeug mit einem CE-Zeichen, Adresse des Inverkehrbringers, einer Identifikationsnummer und gegebenfalls mit einem Warnhinweis.

Weitere Informationen hierzu finden Sie unter http://www.assaltenburger.de/de/ qualitaet/ >> Spielzeugsicherheit

Höhe mind. 5 mm

**Gestaltbarer Bereich:** 51 x 83 mm (umlaufender Rand von 4 mm) Der individuell gestaltbare Bereich ist kleiner als die Karten-

Karte im Endformat: 59 x 91 mm

+ 3 mm Anschnitt = 65 x 97 mm

Zu liefernde Datei:

reich ist kleiner als die Kartengröße, da jede Karte einen umlaufenden weißen oder farbig gleichmäßigen Rand haben sollte.

Eckenradius des individuell gestaltbaren Bereichs = 3 mm Eckenradius der Karte = 5 mm

#### 1/4

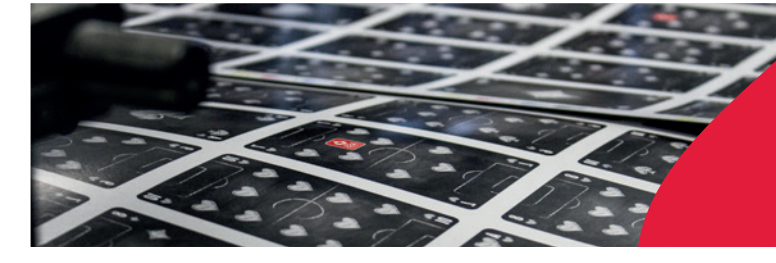

Spielkartenfabrik Altenburg GmbH Leipziger Straße 7 • 04600 Altenburg Tel.: 03447/582-0 • Fax: 03447/582-109 info@spielkarten.com • www.assaltenburger.de

#### Gestaltung von Randzeichen:

Wie im Beispiel dargestellt, empfehlen wir die Gestaltung der Karten mit vier Eckzeichen, damit für alle Spieler je nach Auffächern der Karten eine Spielbarkeit gewährleistet werden kann.

## **Bitte beachten Sie:**

- Legen Sie keine Stanzkontur f
  ür die Karten an.
- Bitte legen Sie schwarze Elemente und Text in 100% reinem Schwarz an und nicht in CMYK.
- Um ein intensives Schwarz zu erhalten (z.B. f
  ür Hintergr
  ünde oder Kartenr
  änder), ist es auch m
  öglich die Farbe in 100% Schwarz und 40% Cyan anzulegen.
- Die maximale Farbdeckung sollte **300%** nicht überschreiten.
- Die minimale Strichstärke für positive Linien ist 0,25 pt, für negative Linien 0,5 pt.

Je nach Randgestaltung ist die jeweilige Art der Weiterverarbeitung im Auftrag zu berücksichtigen:

- a) Weiterverarbeitung mit Durchschnitt und Eckenstanzung bei rundum gleichfarbigem Rand
- b) Weiterverarbeitung mit Vollstanzung bei unterschiedlicher Randgestaltung der Einzelkarten

#### a) Weiterverarbeitung mit Durchschnitt und Eckenabrundung

Da die Karten auf dem Bogen direkt nebeneinander stehen, kann es bei unterschiedlichen Randfarben und Mustern durch Toleranzen im Schnitt zu Blitzern kommen. Achten Sie deshalb auf homogene Ränder. Dies betrifft alle Karten auf einem Druckbogen.

#### Varianten:

- 1 Alle Karten haben einen umlaufenden weißen Rand von mindestens 3 mm.
- 2 Alle Karten haben den gleichen einfarbigen Hintergrund oder
- 3 einen Farbverlauf mit gleichen Randfarbwerten (Achten Sie hierbei darauf, dass sie jeweilig an den gegenüberliegenden Seiten die exakt gleichen Farbwerte angelegt haben).
- 4 Alle Karten haben ein Endlosmotiv (siehe PDF "Erstellen\_eines\_Endlosmotivs").

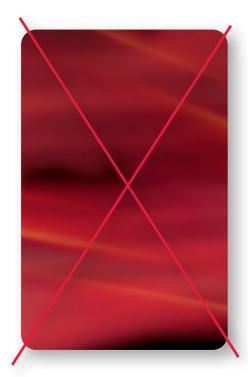

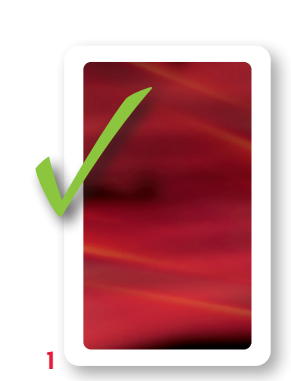

#### b) Weiterverarbeitung mit Vollstanzung

Bei diesem Verfahren werden die Karten mit Zwischensteg auf dem Druckbogen angeordnet und vollgestanzt. Dadurch ist es möglich für jede Karte einen anderen Rand unabhängig in Farbe/Muster oder Motiv zu gestalten.Bitte sprechen Sie dieses Verfahren mit Ihrem Kundenberater ab, da dieses mit einem Mehrkostenaufwand verbunden ist. 2//4

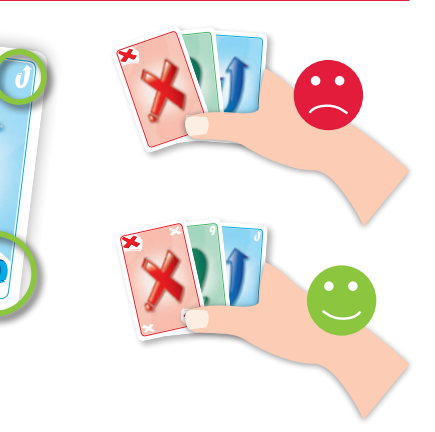

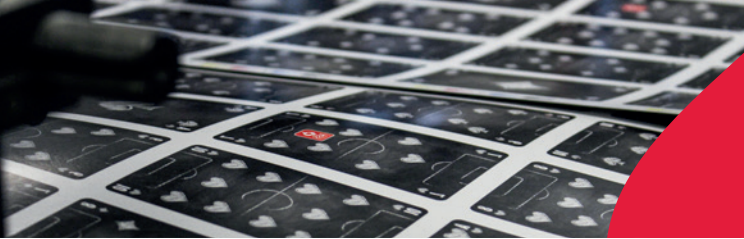

Spielkartenfabrik Altenburg GmbH Leipziger Straße 7 • 04600 Altenburg Tel.: 03447/582-0 • Fax: 03447/582-109 info@spielkarten.com • www.assaltenburger.de

## Layouts von Memos

Bei der Produktion von Memos gibt es zwei Möglichkeiten:

- 1 **Es gibt keine Stanzkontur:** Legen Sie Ihre Daten analog unserer bereits genannten Vorgaben für Spielkarten an.
- 2 Es gibt eine Stanzkontur: Setzen Sie Ihre Gestaltung mithilfe eines Layoutprogramms in die von uns zur Verfügung gestellte Kontur ein. Bei Nutzung einer Stanzkontur empfiehlt sich bei der Rückseitengestaltung das Anlegen eines Streumusters über das komplette Kartentableau.

Achten Sie bitte darauf, dass in beiden Fällen ein umlaufender Rand von mindestens 4 mm besteht (z.B. bei einem Kartenformat von 65 x 65 mm ist der individuell gestaltbare Bereich 57 x 57 mm).

## Layouts von Puzzles

Erfragen Sie bitte bei uns, ob es für Ihr Puzzle (Format, etc.) eine Stanzkontur gibt:

Wenn ja ... setzen Sie Ihre Gestaltung in diese ein.

Wenn nicht ... achten Sie darauf, dass die Größe Ihres Dokumentes der des Puzzles entspricht.

Legen Sie in jedem Fall bitte umlaufend mindestens 5 mm Beschnitt an.

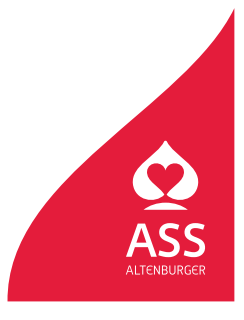

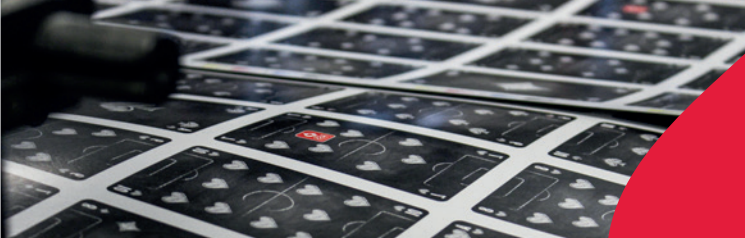

Spielkartenfabrik Altenburg GmbH Leipziger Straße 7 • 04600 Altenburg Tel.: 03447/582-0 • Fax: 03447/582-109 info@spielkarten.com • www.assaltenburger.de

## Eigenschaften von verwendeten Bildern

- Bildauflösung: mind. 300 dpi
- Bildauflösung Strichgrafiken (Bitmaps): mind. 1200 dpi
- Farbmodus der Bilder: CMYK (niemals RGB!)
   » Informationen zur Umwandlung finden Sie in der PDF "RGB\_CMYK\_Farbdeckung\_Bilddaten".
- Optimales Dateiformat: .tiff (bitte nicht komprimieren, ggf. LZW-Komprimierung)
- Farbdeckung: max. 300 %
- Farbprofile nicht einbetten

## Eigenschaften von Vektorgrafiken

- · Vektorgrafiken können in InDesign oder mit Illustrator erstellt werden.
- Platzierter Text ist zu vektorisieren.
- Um Vektorgrafiken in Adobe InDesign zu platzieren, sichern Sie diese vorher als .ai oder .pdf.

## Schrift

- Schriftgröße nicht kleiner als 6 pt anlegen
- Schwarzen Text in 100% reinem Schwarz anlegen und auf "Überdrucken" stellen
- Um die bestmögliche Qualität der Schriftdarstellung zu erhalten, setzen Sie bitte den **gesamten Text** in der Layoutsoftware und nicht im Photoshop.
- Vektorisieren Sie bitte ihre Schriften vor dem PDF Export (Adobe InDesign/Illustrator > Menü "Schrift" / "In Pfade umwandeln"). So wird gewährleistet, dass Texte in unserem Produktionsworkflow (vor allem aus FreeFonts und außergewöhnlichen Schriften) wie gewünscht dargestellt werden.

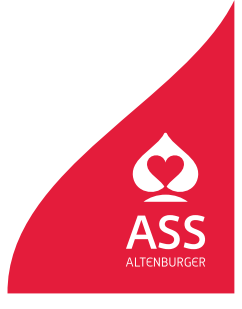

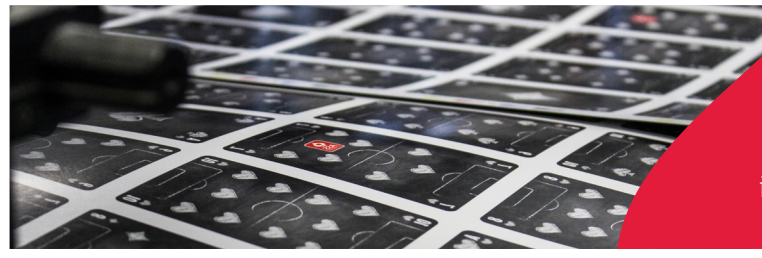

Spielkartenfabrik Altenburg GmbH Leipziger Straße 7 • 04600 Altenburg Tel.: 03447/582-0 • Fax: 03447/582-109 info@spielkarten.com • www.assaltenburger.de

## Layoutgestaltung

 Stellen Sie bei allen Verpackungen sicher, dass die von uns zur Verfügung gestellte Stanzkontur als Sonderfarbe "Stanze" und auf "Überdrucken" angelegt ist. Fügen Sie diese im Layoutprogramm auf einer separaten Ebene in der gelieferten Originalgröße (100%) ein.

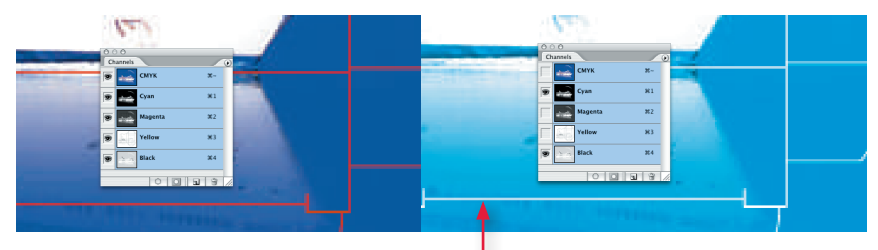

Wenn die Stanze nicht auf "überdrucken" steht, spart Sie den Hintergrund aus.

## Faltschachteln

- Bevor Sie mit der Gestaltung beginnen, fragen Sie uns nach der richtigen Stanzkontur.
- Texte und wichtige Elemente sollten einen Abstand von mind. 3 mm zur Stanzkontur haben.
- Beachten Sie, dass sich auf den verdeckten Flächen (Klebelasche, Einschiebelasche) keine Elemente befinden, die später von außen sichtbar sein sollen.
- Legen Sie umlaufend 5 mm Beschnitt an.

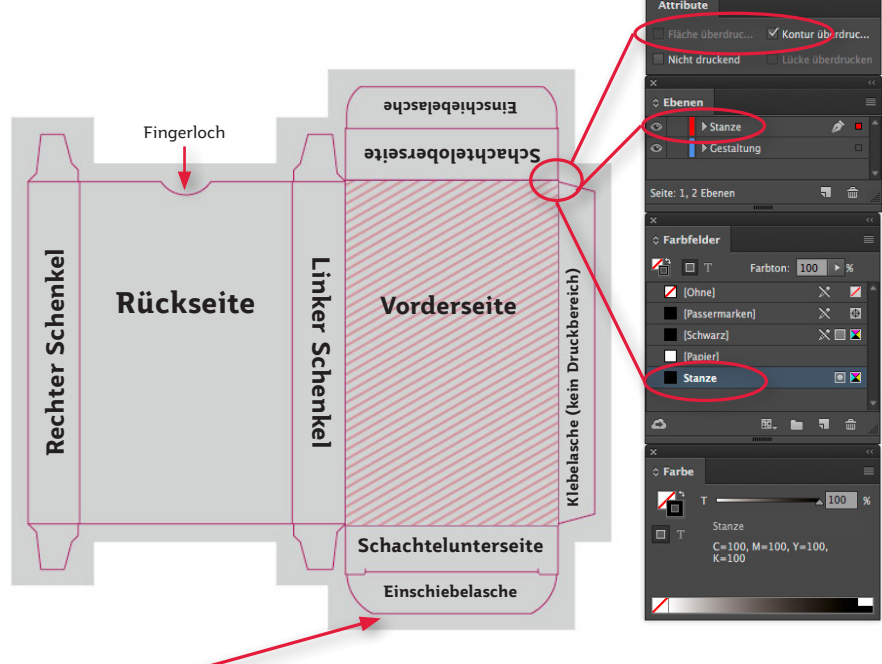

#### Bitte beachten! Kennzeichnungspflicht von Spielwaren!

Versehen Sie Ihr Produkt von außen gut sichtbar gemäß der Richtlinie zur Kennzeichnungspflicht von Spielzeug mit einem CE-Zeichen, Adresse des Inverkehrbringers, einer Identifikationsnummer und gegebenfalls mit einem Warnhinweis.

Weitere Informationen hierzu finden Sie unter http://www.assaltenburger.de/de/ qualitaet/ >> Spielzeugsicherheit

Höhe mind. 5 mm

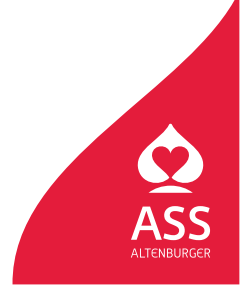

5 mm Beschnitt rundum

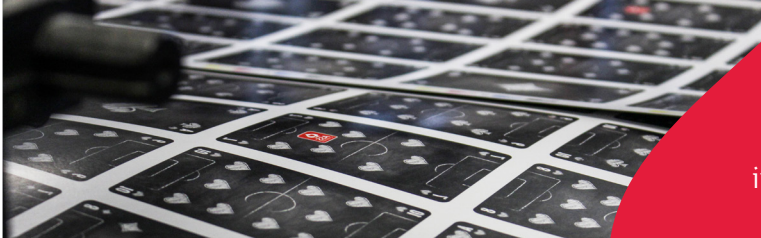

Spielkartenfabrik Altenburg GmbH Leipziger Straße 7 • 04600 Altenburg Tel.: 03447/582-0 • Fax: 03447/582-109 info@spielkarten.com • www.assaltenburger.de

## Stülpdeckelschachteln

- Bevor Sie mit der Gestaltung beginnen, fragen Sie uns nach der richtigen **Stanzkontur**.
- Texte und wichtige Elemente sollten einen Abstand von mind. 3 mm zur Stanzkontur haben.
- Beachten Sie, dass keine Elemente in den verdeckten Klebeflächen (Einschlag) stehen, die später sichtbar sein sollen.
- Legen Sie **umlaufend 5 mm Beschnitt** an.
- Bei einer "optimalen Gestaltung" gehen die **Elemente der Frontfläche nahtlos in die Seitenschenkel** über. So können in der Produktion keine Blitzer entstehen.

#### Deckelgestaltung Attribute ✓ Kontur überdruc... Nicht druckend C Eben ▶ Stanze ▶ Gestalt (hoiardsprugestaltungsbereich) Seite: 1, 2 Ebener **Seitenschenkel** C Farbfelder 1 ПТ Farbton: 100 > % 🖊 [Ohne] / [Passerma [Schwarz] [Papier] Einschlag (kein Gestaltungsbereich) Einschlag (kein Gestaltungsbereich) 🖸 🔀 Stanze Seitenschenke Seitenschenkel ۵ ۹. Vorderseite 100 9 4 C=100, M=100, Y=100, K=100 5 mm Beschnitt 1 mm "über Vorderseite" gestaltet Seitenschenkel Einschlag (kein Gestaltungsbereich)

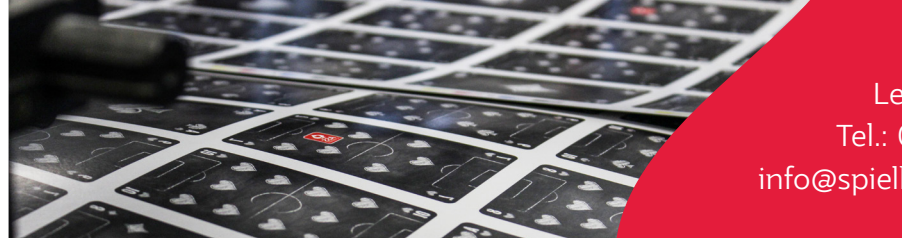

Spielkartenfabrik Altenburg GmbH Leipziger Straße 7 • 04600 Altenburg Tel.: 03447/582-0 • Fax: 03447/582-109 info@spielkarten.com • www.assaltenburger.de

**Achtung!** Weicht die Gestaltung der Frontfläche von der Gestaltung der Seitenschenkel ab, so ist diese **1 mm** in die Schenkel hineinzugestalten. Damit werden Farbblitzer der Seitenflächen in die Frontfläche vermieden. Dies gilt nur für den Deckel.

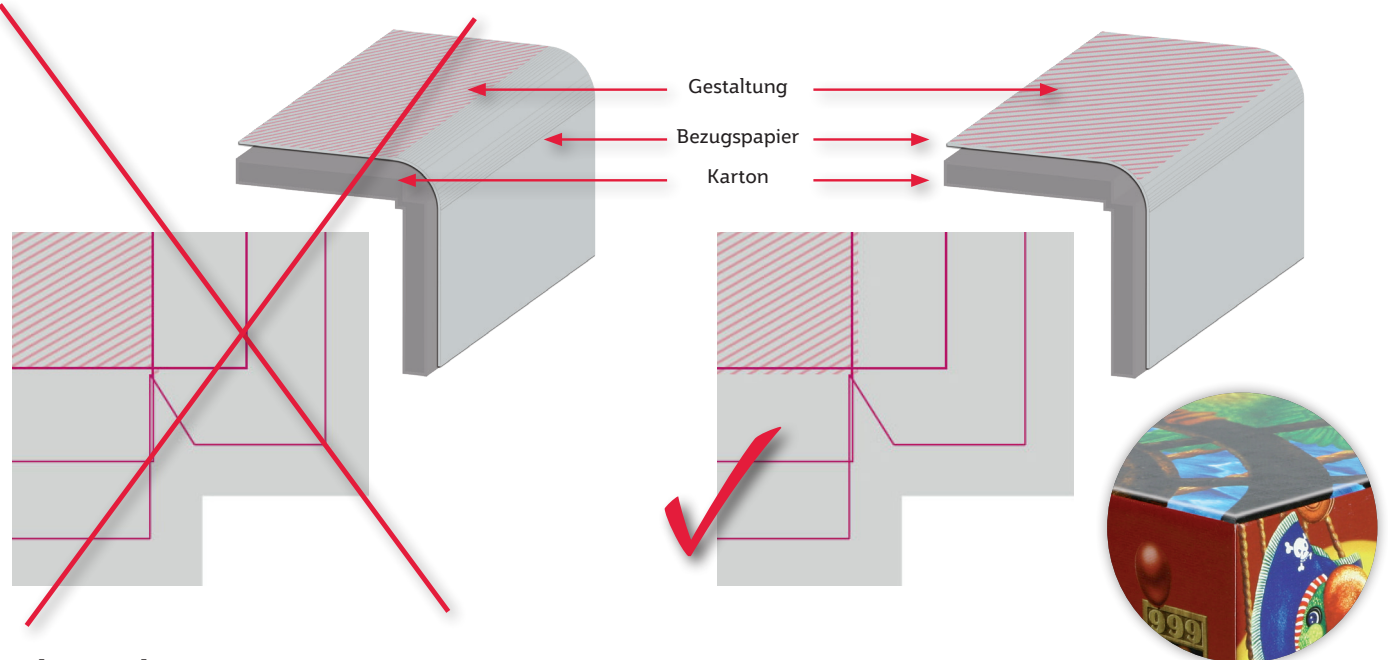

#### **Bodengestaltung:**

Im Gegensatz zur Gestaltung des Deckels werden bei der Bodengestaltung die Gestaltungsflächen exakt in die Stanzkontur eingepasst. So wird ein optimaler optischer Abschluss der Flächengestaltung gewährleistet.

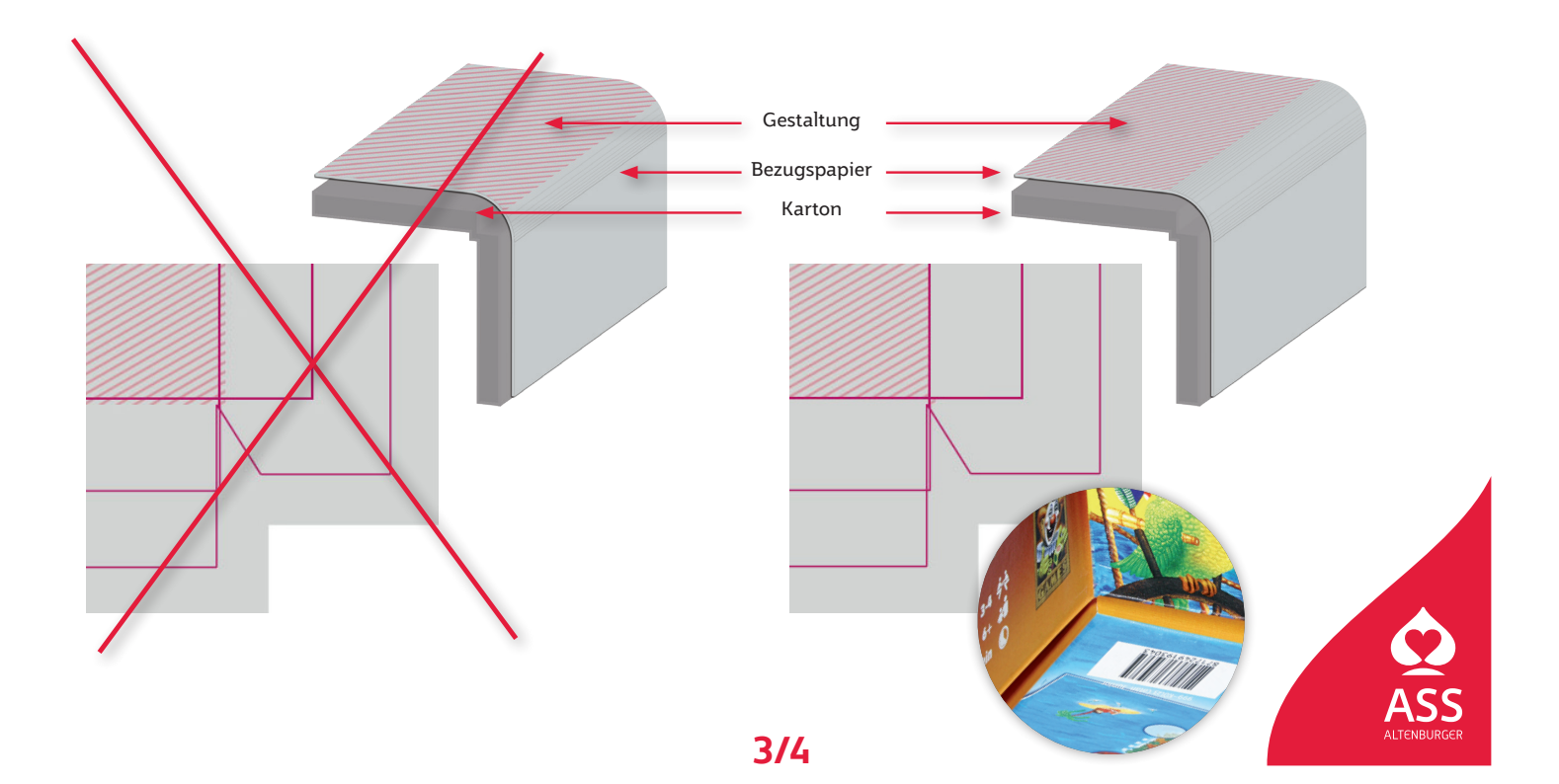

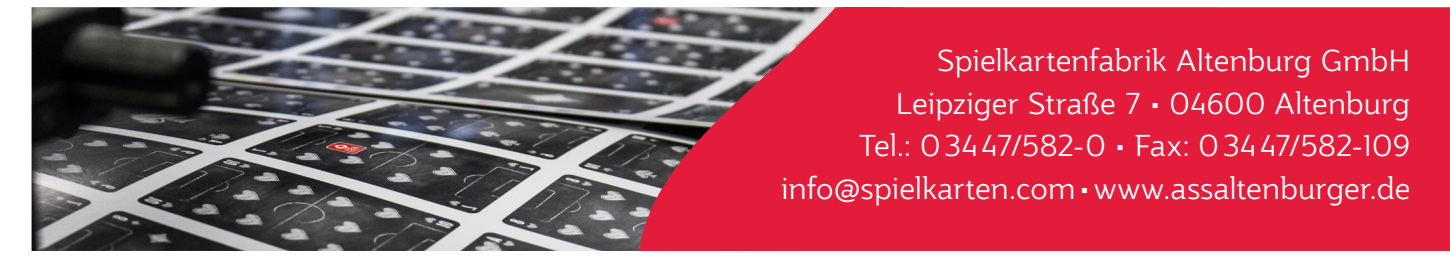

#### Seitenschenkelgestaltung:

Bei der Herstellung von Stülpdeckelschachteln wird das bedruckte Bezugspapier auf die Schachtel geleimt. Dabei wird dieses über die Falzkante gezogen und die Schenkelhöhe des Bezugspapiers vergrößert sich. Im Ergebnis verschieben sich zentrierte Elemente der Seitenlaschen in Richtung Frontfläche. Versetzen Sie deshalb für eine Zentrierung die Seitenelemente an allen Schenkeln um 1 mm in Richtung Außenkante des Gestaltungsbereichs.

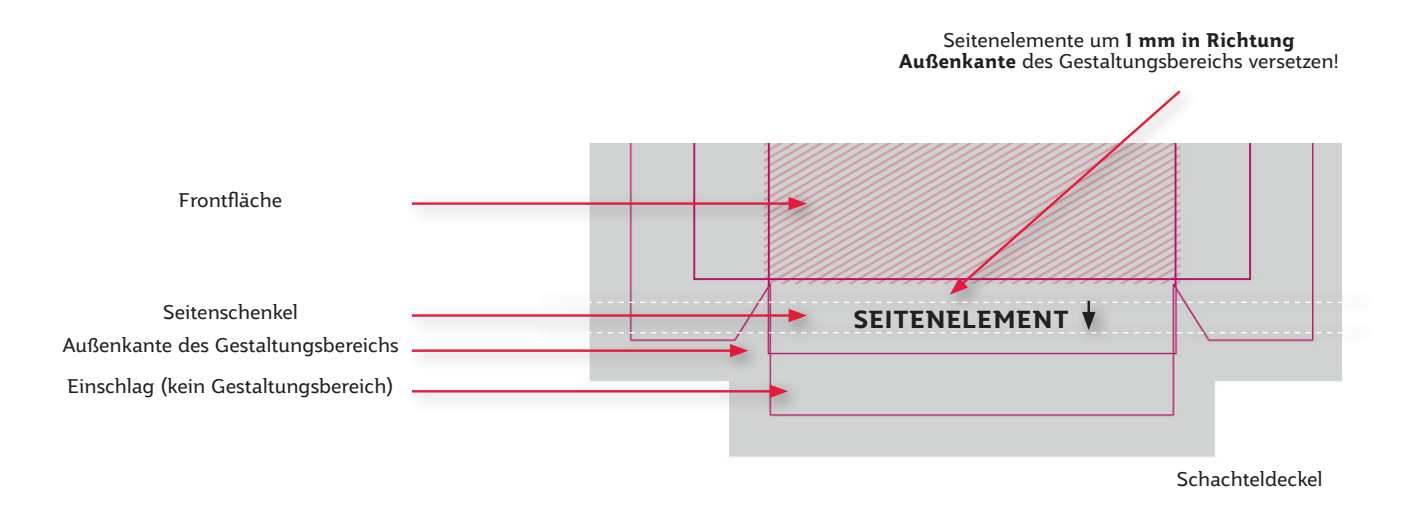

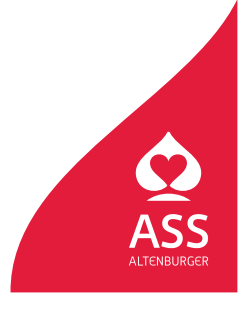

## PDF erzeugen aus InDesign

**Vektorisieren Sie bitte ihre Schriften** vor dem PDF Export (Adobe Illustrator > Menü "Schrift" /"In Pfade umwandeln"). So wird gewährleistet, dass Texte in unserem Produktionsworkflow (vor allem aus FreeFonts und außergewöhnlichen Schriften) wie gewünscht dargestellt werden.

Eine PDF-Datei sollte direkt aus Adobe InDesign exportiert werden. Verwenden Sie bitte unsere PDF-Voreinstellung für InDesign. Die Datei **"ASS\_PDFX\_2016.joboptions"** erhalten Sie auf unserer Homepage **www.assaltenburger.de/de/gestaltungsrichtlinien** oder direkt über Ihren Kundenberater.

**Unter Mac OS X:** Öffnen Sie im Finder über "Gehe zu …" und gedrückter Alt-Taste den Ordner

Library/Application Support/Adobe/Adobe PDF/Settings/ und kopieren Sie dort hin die Datei **"ASS\_PDFX\_2016.joboptions"** 

**Unter Windows 7 und höher:** Installieren Sie die Datei per Doppelklick oder verschieben Sie die Datei in den Ordner Computer/Festplatte/Benutzer/Öffentlich/Öffentliche Dokumente/Adobe PDF/Settings

Gehen Sie ins Menü **Datei > Adobe PDF-Vorgaben > Definieren** ... Durch Klick auf **"Laden** ...", wählen sie nun unter oben genanntem Ordner **"ASS\_PDFX\_2016.joboptions**" aus und klicken auf **"Fertig**".

Wählen Sie: **Datei > Exportieren...** Wählen Sie **"Adobe PDF"** im Menü **"Format".** Wählen Sie ein Verzeichnis und drücken Sie **"Sichern".** 

Wählen Sie unter Adobe PDF-Vorgabe die PDF-Voreinstellung **"ASS\_PDFX\_2016.joboptions"** oder übernehmen Sie die Einstellungen der folgenden Screenshots.

|                                                                                                    | Adobe PDF export                                                                                                    | tieren                                                                                                    |                                                                                                  | Adobe PDF exportieren                                                                                                    |                                                             |
|----------------------------------------------------------------------------------------------------|----------------------------------------------------------------------------------------------------|----------------------------------------------------------------------------------------------------|--------------------------------------------------------------------------------------------------|----------------------------------------------------------------------------------------------------|-------------------------------------------------------------|
| Adobe PDF-corgabe:                                                                                 | ASS_PDFX4_2016                                                                                                    | •                                                                                                    | Adobe PDF-Vorgabe: AS                                                                            | S_PDFX4_2016                                                                                                    |                                                             |
| Standard: 1                                                                                        | nue/x-4:2010 ·                                                                                                    | Kompatibilität: Acrobat 7 (PDF 1.6) *                                                                                                    | Standard: PD                                                                                     | ₹/X-4:2010 •                                                                                                    | Kompatibilität: Acrobat 7 (PDF 1.6) *                       |
| Algennin<br>Kompolnierung<br>Marken und Ancholts<br>Avagabe<br>Erweitert<br>Sickerbeit<br>Überscht | Allgemein Beschreibung: [Läster Bull #FUOF/X=#2003]? Verw X=#2006-kompatisien Abdobe PUOF word praischen halten: Weiter Bull becentisten Budon Sie für Acrobez Aufber Seiten Seiten Seiten Seiten Seiten Druckbögen Optionen Sistekonelle Webansicht optimieren Sistekonelle Webansicht optimieren Direkhelle Webansicht optimieren Direkh | enden Sie diese Einstellungen zum Erstellen von POF/<br>-Dokumenten. PDF/K-4 ist eine ISO-Norm für den Austausch<br>minationen zum Kristellen von POF/<br>-Handbuck. Erstellte POF-Dokumente können mit Acrobat und<br>her verticht.<br>Anzeige<br>Anzeige<br>Anzeige<br>Layout: Standard<br>Und Vollbildmodus öffnen<br>POF nach Export anzeigen<br>Acrobat-Ebenen erstellen<br>enen | Algeneik<br>Konpolnierung<br>Maden und Anscheit<br>Augsbe<br>Franktet<br>Sicherheit<br>Obersicht | Komprimierung  Farbbilder Farbbilder Komprimierung: ZP Bildgualität: 8 Miller mit mehr als: 200 Craustufenbilder Keine Neuberechnung Bildgualität: 8 Miller mit mehr als: 200 Bildgualität: 8 Miller mit mehr als: 200 Bildgualität: 8 Miller mit | Pixel pro Zoli<br>Pixel pro Zoli<br>Kachelgroße: EZI        |
| Vorgabe spekhern                                                                                   | nyperinks<br>Interaktive Elemente: Nicht einschließen                                                                                                    | Sichtbare Hiffdinien und Raster                                                                                                    | Vorgabe speichern                                                                                | ⊻ <sup>r</sup> Text und Strichgrafiken komprimieren                                                                                                    | * Bilddaten auf Rahmen beschneiden<br>Abbrechen Exportieren |

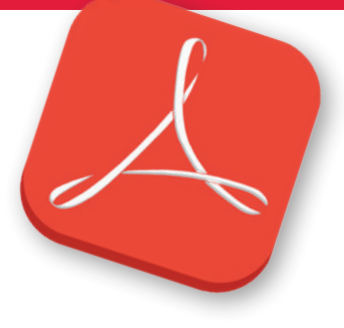

Spielkartenfabrik Altenburg GmbH Leipziger Straße 7 • 04600 Altenburg Tel.: 0 34 47/582-0 • Fax: 0 34 47/582-109

info@spielkarten.com • www.assaltenburger.de

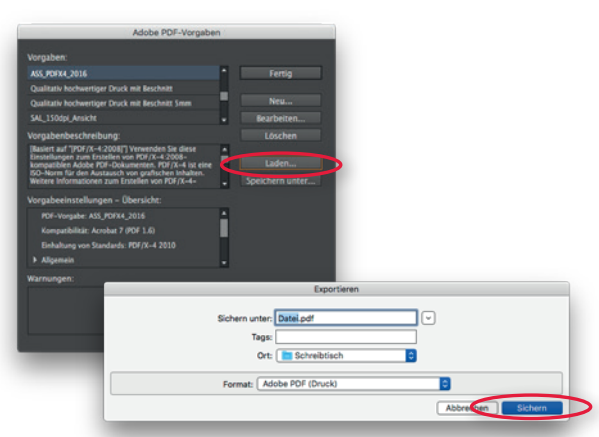

Spielkartenfabrik Altenburg GmbH Leipziger Straße 7 • 04600 Altenburg Tel.: 03447/582-0 • Fax: 03447/582-109 info@spielkarten.com • www.assaltenburger.de

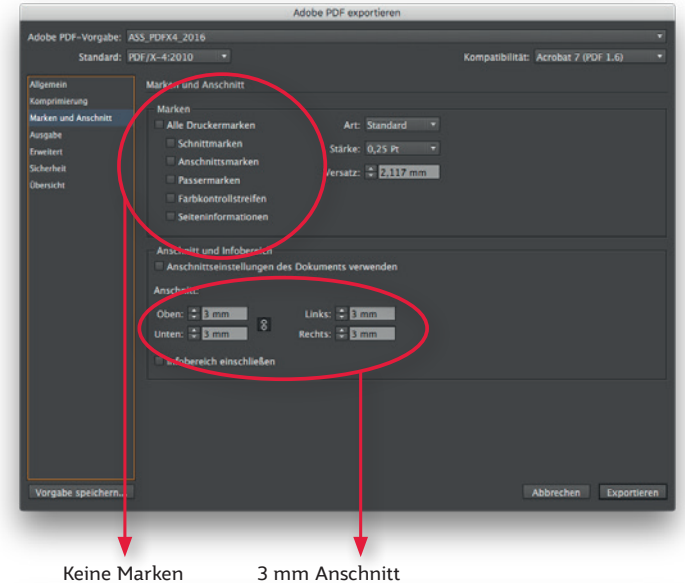

| Standard: PC         | 0F/X-4:2010 •               |                                    | Kompatibilität: Acrobat 7 (F    | DF 1.6)     |
|----------------------|-----------------------------|------------------------------------|---------------------------------|-------------|
| Vigemein             | Ausgabe                     |                                    |                                 |             |
| Comprimierung        | Farbe                       |                                    |                                 |             |
| Aarken und Anschnitt |                             | Farbkonvertierung:                 | Keine Farbkonvertierung         |             |
| lusgabe              |                             |                                    |                                 |             |
| rweitert             |                             | Barlickelchtimung der Broßle:      |                                 |             |
| icherheit            |                             |                                    |                                 |             |
| Rensicht             |                             |                                    | Druckfarben-Manag               | jer         |
|                      | BDE IV                      |                                    |                                 |             |
|                      |                             | Name des Ausoabemethoden           | orofils: Dokument-CMYK - Coated |             |
|                      |                             |                                    | promo contra contra             |             |
|                      |                             | Name der Ausgabebed                | ingung:                         |             |
|                      |                             | Kennung der Ausgabebed             | ingung:                         |             |
|                      |                             | Registr                            | lerung:                         |             |
|                      | Perchroihung                |                                    |                                 |             |
|                      | Zeigen Sie auf eine Option, | um eine Beschreibung einzublenden. |                                 |             |
|                      |                             |                                    |                                 |             |
|                      |                             |                                    |                                 |             |
|                      |                             |                                    |                                 |             |
|                      |                             |                                    |                                 |             |
|                      |                             |                                    |                                 |             |
| Vorgabe speichern    |                             |                                    | Abbrechen                       | Exportieren |

Keine Marken

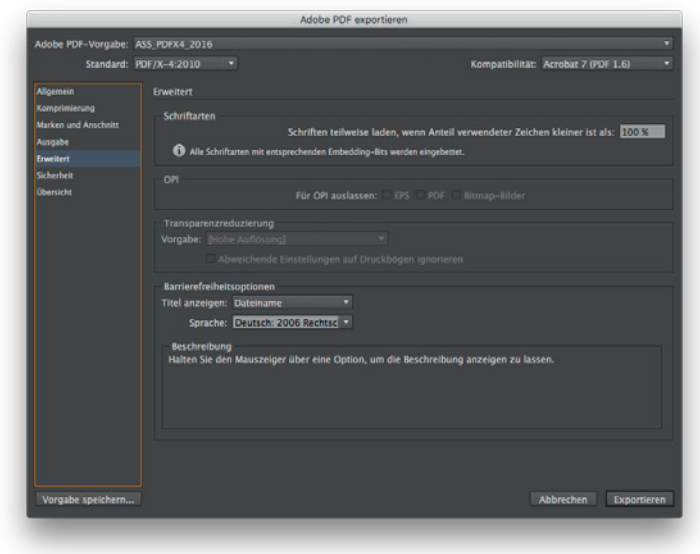

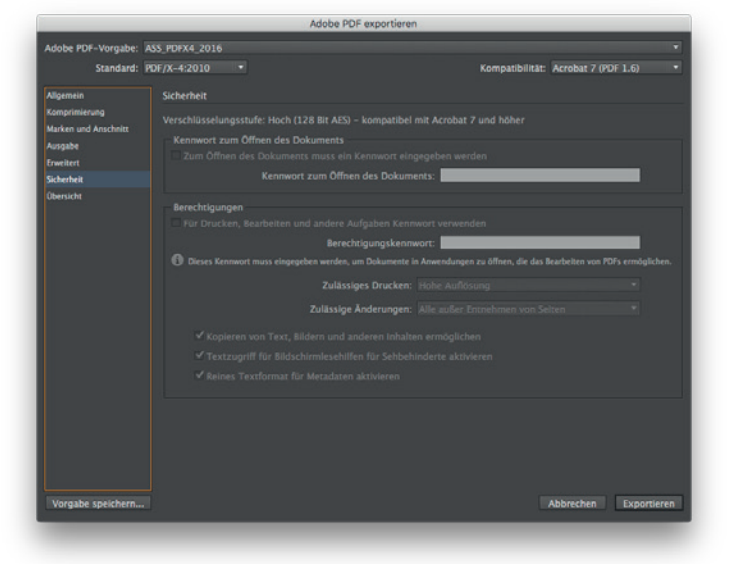

|                                                               |                             | Adobe PDF exportier                                                                                                    | ren :                                                                                                    |    |
|---------------------------------------------------------------|-----------------------------|----------------------------------------------------------------------------------------------------|----------------------------------------------------------------------------------------------------|----|
| Adobe PDF-Vorgabe:                                            | ASS_PDFX4_2016              |                                                                                                    |                                                                                                    |    |
| Standard:                                                     | PDF/X-4:2010                |                                                                                                    | Kompatibilität: Acrobat 7 (PDF 1.6)                                                                                                    |    |
| Allgemein                                                     | Obersicht                   |                                                                                                    |                                                                                                    |    |
| Komprimierung<br>Marken und Anschnitt<br>Ausgabe<br>Erweitert | Beschreibung:               | [Basiert auf "[PDF/X-4:2008]"] Verwenden Sie<br>Adobe PDF-Dokumenten, PDF/X-4 ist eine SX<br>Informationen zum Erstellen von PDF/X-4-kor<br>PDF-Dokumente können mit Acrobat und Ado          | diese Einstellungen zum Erstellen von PDF/X-4.2008-kompatiblen<br>D-Norm für den Austausch von grafischen Inhalten. Weitere<br>mpatiblen PDF-Dokumenten finden Sie im Acrobat-Handbuch. Erstellte<br>ble Reader 3.0 oder höber geöffnet werden. |    |
| Sicherheit<br>Obersicht                                       | Optionen:                   | PGF-Vorgabe: ASS_PGPA4_2016<br>Kompatibilitä: Arabat 7 (70° 1.6)<br>Einhähung von Standards; PGF/K-4 2010<br>> Allgenein<br>> Marken und Asschnitt<br>> Ausgabe<br>> Erweiten<br>> Sichenheit |                                                                                                    | •  |
|                                                               | Warnungen:<br>Öbersicht spe | schern                                                                                                    |                                                                                                    |    |
| Vorgabe speichern                                             |                             |                                                                                                    | Abbrechen Exportien                                                                                                    | en |

Klicken Sie auf den "Exportieren"-Button, um die Datei zu sichern.

2/7

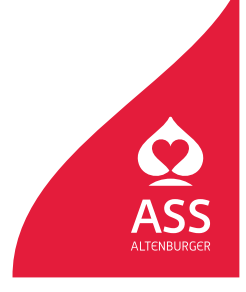

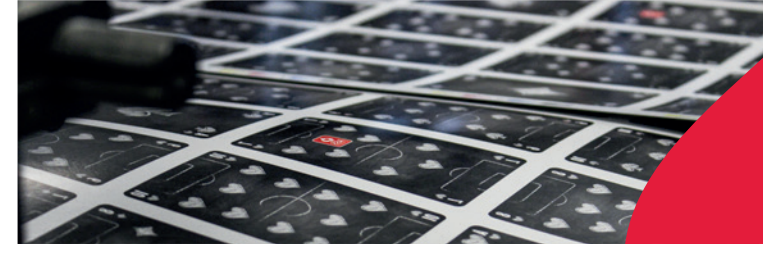

Spielkartenfabrik Altenburg GmbH Leipziger Straße 7 • 04600 Altenburg Tel.: 03447/582-0 • Fax: 03447/582-109 info@spielkarten.com • www.assaltenburger.de

### **PDF** erzeugen aus Illustrator

**Vektorisieren Sie bitte ihre Schriften** vor dem PDF Export (Adobe Illustrator > Menü "Schrift" /"In Pfade umwandeln"). So wird gewährleistet, dass Texte in unserem Produktionsworkflow (vor allem aus FreeFonts und außergewöhnlichen Schriften) wie gewünscht dargestellt werden.

Eine PDF-Datei sollte direkt aus Adobe Illustrator erstellt werden. Verwenden Sie bitte unsere PDF-Voreinstellung für Illustrator. Die Datei **"ASS\_PDFX\_2016.joboptions"** erhalten Sie auf unserer Homepage **www.assaltenburger.de/de/gestaltungsrichtlinien/** oder direkt über Ihren Kundenberater.

**Unter Mac OS X:** Öffnen Sie im Finder über "Gehe zu …" und gedrückter Alt-Taste den Ordner Library/Application Support/Adobe/Adobe PDF/Settings/ und kopieren Sie dort hin die Datei **"ASS\_PDFX\_2016.joboptions"** 

**Unter Windows 7 und höher:** Installieren Sie die Datei per Doppelklick oder verschieben Sie die Datei in den Ordner Computer/Festplatte/Benutzer/Öffentlich/Öffentliche Dokumente/Adobe PDF/Settings

Danach wechseln Sie in Illustrator und wählen im Menü "Speichern unter" die Voreinstellung aus.

Wählen Sie: **Datei > Speichern unter...** Wählen Sie **"Adobe PDF"** im Menü **"Format"**. Wählen Sie ein Verzeichnis und drücken Sie **"Sichern"**.

|          | Sichern unter: IhreDatei.pdf                |   |
|----------|---------------------------------------------|---|
|          | Tags:                                       |   |
|          | Ort: 🛅 Schreibtisch ᅌ                       |   |
| E aurola |                                             |   |
| Format:  |                                             | _ |
| (        | Zeichenflächen verwenden   Alle  Bereich: 1 |   |
|          | Abbrechen                                   |   |

Wählen Sie die PDF Voreinstellung ASS\_PDFX\_2016 oder übernehmen Sie die Einstellungen der folgenden Screenshots.

|                                                                                     |                                                                                                    | Adobe PDF :                                                                                                    | peichern                                                                                                    |                                                                                                    | 3 |                                                                                 |                                                                                                    | Adobe PDF speichern                                                                                                    |        |
|-------------------------------------------------------------------------------------|----------------------------------------------------------------------------------------------------|----------------------------------------------------------------------------------------------------|----------------------------------------------------------------------------------------------------|----------------------------------------------------------------------------------------------------|---|---------------------------------------------------------------------------------|----------------------------------------------------------------------------------------------------|----------------------------------------------------------------------------------------------------|--------|
| Adobe PDF-torgabe:                                                                  |                                                                                                    |                                                                                                    |                                                                                                    |                                                                                                    |   | Adobe PDF-Vorgabe:                                                              |                                                                                                    |                                                                                                    |        |
| Standard:                                                                           | : PDF/X-4:2010                                                                                                    |                                                                                                    | Kompatibilität: Acrobat 7 (PDF 1.6)                                                                                                    |                                                                                                    | - | Standard:                                                                       | PDF/X-4:2010                                                                                                    | Kompatibilität: Acrobat 7 (PD                                                                                                    |        |
| Aligement<br>Kongelmenty<br>Margabe<br>Asrgabe<br>Eventert<br>Scherhet<br>Obersicht | Algemein<br>Beschreibung:<br>Optionen<br>Bustrator-de<br>Seterminiatu<br>Für scheelle V<br>PDF speichern<br>Aus oberen B | astert auf (FDF/A-22001); Verwend<br>doe FOF-Dokumenten, FOF/X-61 (e<br>formationen zum Estellen vom FDF/X-<br>dokumenten können mit Arrobat un<br>urbeitungsfunktionen beibehelten<br>ren einbetten<br>Vehantlicht optimieren<br>und anzeigen<br>beren Arrobat-Ebenen erstellen | 1 Sie diese Enstellungen zum Erstellen<br>in SD-Norm für den Austauckt norg<br>4-kompatiblen f05-Dokumenten finde<br>6 Adobe Reader 5.0 oder höher geöffte | von PDF/X-42008-kompatiblen<br>flichen inhalten. Weitere<br>Sie im Acrobat-Handbuch. Erstellte<br>werden. |   | Algenein<br>Kompenning<br>Ausgabe<br>Graeber<br>Graeber<br>Graeber<br>Obersicht | Komprinierung Farb-Bitmapbilder Komprinierung: 28P Bildezaltaz: 8-Bit Komprinierung: 28P Bildezaltaz: 8-Bit Komprinierung: 28P Komprinierung: 28P | Telgröße      Telgröße      Telgröße |        |
|                                                                                     |                                                                                                    |                                                                                                    |                                                                                                    | Abbrechen PDF speicherr                                                                                   |   |                                                                                 |                                                                                                    |                                                                                                    | Abbred |
| -                                                                                   | -                                                                                                    |                                                                                                    |                                                                                                    | _                                                                                                    |   | -                                                                               |                                                                                                    |                                                                                                    | -      |

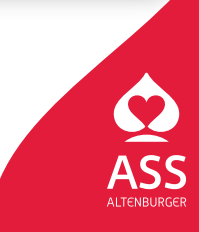

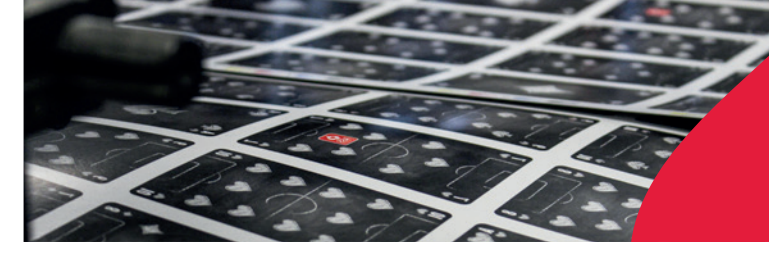

Spielkartenfabrik Altenburg GmbH Leipziger Straße 7 • 04600 Altenburg Tel.: 03447/582-0 • Fax: 03447/582-109 info@spielkarten.com • www.assaltenburger.de

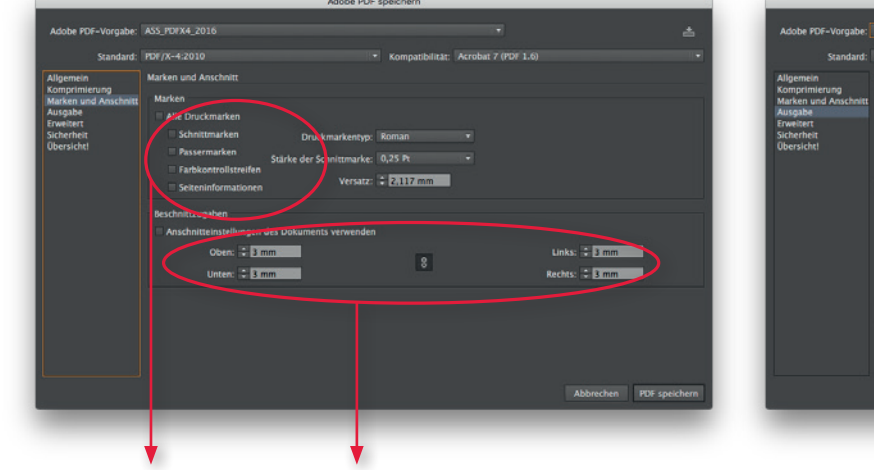

| Adobe PDF=Vorgabe:              |                                       |                                     |                       | ±                  |
|---------------------------------|---------------------------------------|-------------------------------------|-----------------------|--------------------|
| Standard:                       | PDF/X-4:2010                          | <ul> <li>Kompatibilität:</li> </ul> | Acrobat 7 (PDF 1.6)   | •                  |
| Alloamein                       | Ausnabe                               |                                     |                       |                    |
| Komprimierung                   | ford a                                |                                     |                       |                    |
| Marken und Anschnitt<br>Ausgabe | Farbe                                 |                                     |                       |                    |
| rweitert<br>icherheit           | Farbkonvertierung:                    | Keine Umwandlung                    |                       | •                  |
| Übersicht!                      |                                       |                                     |                       |                    |
|                                 |                                       |                                     |                       | •                  |
|                                 | DDE IN                                |                                     |                       |                    |
|                                 |                                       |                                     |                       |                    |
|                                 | Name des Ausgabemethodenprofils:      | Dokument-CMYK - Coated FOGRA        | 27 (ISO 12647-2:2004) | •                  |
|                                 | Name der Ausgabebedingung:            |                                     |                       |                    |
|                                 |                                       |                                     |                       |                    |
|                                 |                                       |                                     |                       |                    |
|                                 |                                       | Als überfüllt markieren             |                       |                    |
|                                 | Beschreibung                          |                                     |                       |                    |
|                                 | Gibt einen Profilnamen an (in der Reg | el das Zielprofil).                 |                       |                    |
|                                 |                                       |                                     |                       |                    |
|                                 |                                       |                                     |                       |                    |
|                                 |                                       |                                     | Abbre                 | chen PDF speichern |
|                                 |                                       |                                     |                       |                    |

Keine Marken

3 mm Anschnitt

| Standard:                                                                                | PDF/X-4:2010                                |                                                             |                     | mpatibilität: Acrobat 7 (Pl | of 1.6) |        |            |
|------------------------------------------------------------------------------------------|---------------------------------------------|-------------------------------------------------------------|---------------------|-----------------------------|---------|--------|------------|
| Allgemein<br>Comprimierung<br>Marken und Anschnitt<br>Ausgabe<br>Erweitert<br>Sicherheit | Erweitert<br>Schriftarten<br>Subset-Schrift | ien, wenn Prozentsatz der i                                 | teichen kleiner ist | als: 100%                   |         |        |            |
| Übersicht!                                                                               | Optionen zum<br>Oberdrucken:<br>Vorgabe:    | Überdrucken und Reduzie<br>Betbehalten<br>[Hothe Auflosung] | ren von Transpare   | nz (nur POF 1.3)            |         |        |            |
|                                                                                          |                                             |                                                             |                     |                             |         | rechen | PDF speich |

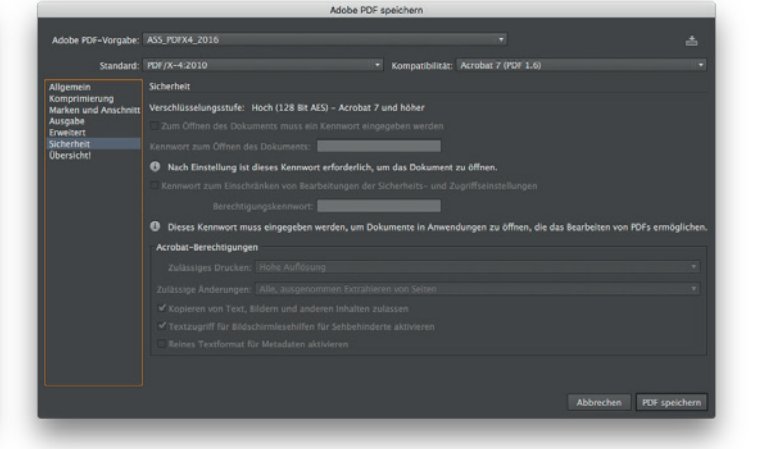

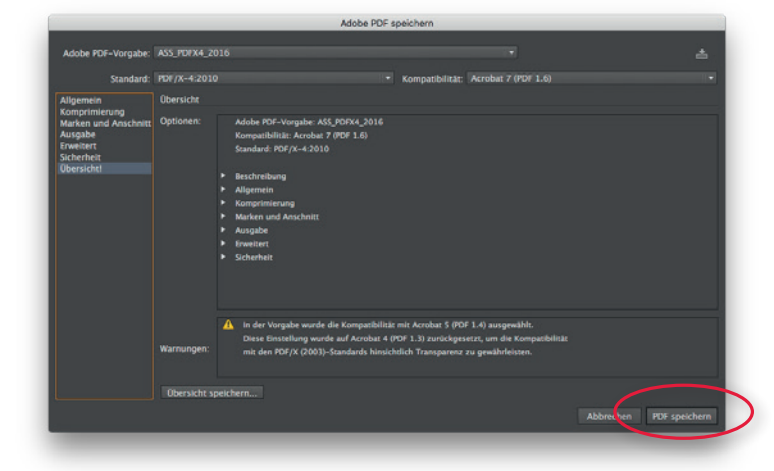

Klicken Sie auf den **"PDF speichern"-**Button um die Datei zu sichern.

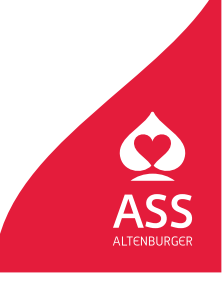

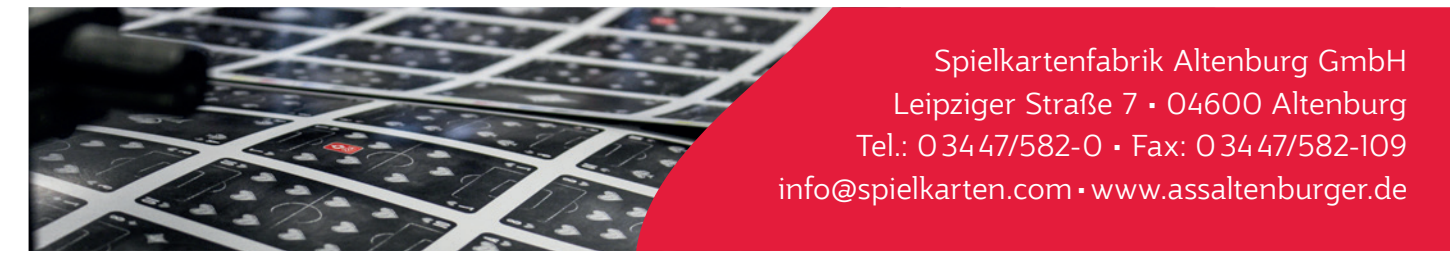

## PDF-Prüfung in Adobe Acrobat Pro CC

Nach dem Erstellen der PDF ist diese sorgfältig zu prüfen, da sie zum Druck verwendet wird. Nur mit den richtigen Einstellungen im Acrobat können Sie die Datei am Bildschirm mit den korrekten Ergebnissen von Überdruckungs- und Transparenzeinstellungen sehen. Sie können die Datei mit Adobe Acrobat Pro oder Adobe Reader prüfen.

Wenn Sie Acrobat Pro zum Prüfen der PDF verwenden, gehen Sie sicher, dass in den Voreinstellungen der Punkt **"Lokale** Schriften verwenden" ausgeschaltet ist.

|                                           |          | Voreinstellungen                                                                                            |           |
|-------------------------------------------|----------|----------------------------------------------------------------------------------------------------|-----------|
|                                           |          | Kategorien:Standardiayout und -vergrößerung                                                                 |           |
|                                           |          | Aligemein Seitenlayout: Automatisch Soom: Automatisch                                                       |           |
|                                           |          | Kommentieren Auflösung                                                                                      |           |
| Info über Adobe Acrobat Pro DC            |          | Volibild  Sutterneinstellung verwenden: 93 Pixel/Zoll  Benutzerdefinierte Auflösung: 110  Pixel             | rl/Zoll   |
| Info über Adobe-Zusatzmodule              |          | Rendern                                                                                                    |           |
| Info über Zusatzmodule anderer Hersteller | +        | 3D & Multimedia Text glätten: Für Laptops/LCD-Displays C                                                    |           |
| Voreinstellungen                          | <b>F</b> | Actionassistent Ø Vektorgrafiken glätten Ø Bilder glätten                                                   |           |
| Dienste                                   | ►        | Aus PDF konvertileren                                                                                       |           |
| Adaba Assobat Res DR assoblandan          | 9811     | Barrierefreiheit                                                                                            |           |
| Adobe Acrobat Pro DC ausbienden           | 7.36.H   | Gatelong Seiteninhait und -informationen                                                                    |           |
| Alle einblenden                           |          | E-Mail-Konten Croße Bilder anzeigen                                                                         |           |
| Adobe Acrobet Pro DC beenden              | 80       | Einheiten und Hilfslinien Diplekt-, Endformat- und Anschnitt-Rahmen einblenden 🗌 Transparenzraster anzeigen |           |
|                                           | 80 W     | Fartmanagement 2 Logische Seitenzahlen verwenden Immer Seitenformat des Dokuments anzeigen                  |           |
|                                           |          | Vorschau für Überdrucken: Nur für PDF/X-Dateien g                                                           |           |
|                                           |          | In PDF konvertieren Standardfarbraum für Transparenzüberbiendung: CMYK-Arbeitsfarbraum 0                    |           |
|                                           |          | Inhaltsbarbeitung Xüblect-Anzeisemedus referenzieren                                                        |           |
|                                           |          | Javasnest<br>Javasnest                                                                                      |           |
|                                           |          | Lesen                                                                                                    |           |
|                                           |          | Messen (20) Speicherort für reterenzierte Dateien: Oron-                                                    | er suchen |
|                                           |          | Messen (3D) Abbrechen                                                                                       | 0         |
|                                           |          | - Automation                                                                                                |           |

Über das Werkzeug **"Druckproduktion"** können Sie auf der rechten MenüSeite des Acrobat-Programmfensters die **"Ausgabevorschau"** aufrufen. Stellen Sie sicher, dass **"Überdruck simulieren"** ausgewählt ist und der **Gesamtfarbauftrag nicht mehr als 300%** beträgt (dazu müssen Sie bei Gesamtfarbauftrag 301% eintragen).

| art Werkzeuge   |                                                                           | Ausgabevorschau  Simulieren                                                                                                    |
|-----------------|---------------------------------------------------------------------------|----------------------------------------------------------------------------------------------------|
| Druckproduktion |                                                                           | Simulationsprofil: Coated FOGRA27 (ISO 12647-2:2004)<br>2 Überdruck simulieren teite weist Überdrucken auf: Nein<br>Paplerfarbe simulieren Hintergrundfarbe für Seite festiegen        |
| <b>₽</b>        | 1 Ausgabevorschau                                                         | Schwarze Druckfarbe simulieren Druckfarbenverwaltung Anzeigen Einbienden: Alle Deckkraft für Warnung: 100 % Dojekt-, Endformat- und Anschnitt-Rahmen einbienden Seitenrahmen festlegen |
| Druckproduktion |                                                                           | Vorschau: Farbauszüge                                                                                                    |
|                 | Seitenrahmen festlegen  Cuckermarken hinzufügen  Luckermarken korrigieren | Prozess Schwarz 0% Messgröße: Messpunkt © 2 Gesamtfarbauftrag  501  3                                                                                                    |
|                 | Druckfarbenverwaltung         Überfüllungsvorgaben                        | Seite weist Transparenz auf: Nein<br>Farbraum für Transparenz-Überblendung: Keine                                                                                                    |

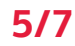

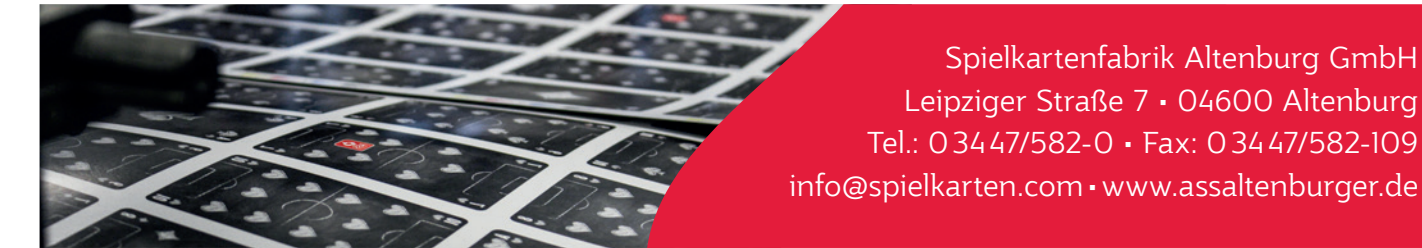

## PDF-Prüfung in Adobe Reader (Ältere Versionen)

Schalten Sie die **"Überdrucken-Vorschau"** ein: Adobe Reader > Grundeinstellungen > Allgemein > Seitenanzeige (PC: Adobe Reader > Bearbeiten > Grundeinstellungen > Allgemein > Seitenanzeige). Dies ist erst seit der Version 7 des Acrobat Readers möglich.

| Allgemein<br>Dokumente              | Seitenlayout: Automatisch                                                          |
|-------------------------------------|------------------------------------------------------------------------------------|
| Seitenanzeige                       | Zoom: Automatisch                                                                  |
| Vollbild                            | Auflösung                                                                          |
| 3D                                  | Systemeinstellung verwenden: 101 Pixel/Zoll                                        |
| Berechtigungen<br>Ein-/Ausgabehilfe | O Benutzerdefinierte Auflösung: 98 🗘 Pixel/Zoll                                    |
| Einheit                             | Rendern                                                                            |
| Formulare<br>Identität              | Text glätten: Für den Bildschirm                                                   |
| International                       | 🗹 Vektorgrafiken glätten 🗹 Bilder glätten                                          |
| Internet                            | Lokale Schriften verwenden                                                         |
| JavaScript                          | Seiten-Cache verwenden                                                             |
| Lesen                               |                                                                                    |
| Meeting<br>Meeting                  | Seiteninhalt und -informationen                                                    |
| Messen (2D)                         | 🗹 Große Bilder anzeige 🤇 🗹 Überdrucken-Vorschau                                    |
| Multimedia                          | 🗹 Objekt-, Endformat- und Anschnitt-Kahmen einblenden 🗌 Transparenzraster anzeigen |
| Multimedia-Berechtigungen           | ☑ Logische Seitenzahlen verwenden ☑ Immer Seitenformat des Dokuments anzeigen      |
| Online-Dienste                      | Nahtlosen Zoom verwenden                                                           |
| Rechtschreibung                     |                                                                                    |
| Sicherheit                          |                                                                                    |
| Suchan                              |                                                                                    |

## PDF-Prüfung in Adobe Acrobat Reader (Neue Versionen)

Schalten Sie die **"Überdrucken-Vorschau"** im Fenster "Voreinstellungen" ein Adobe Reader > Voreinstellungen > Seitenanzeige (PC: Adobe Reader > Bearbeiten > Voreinstellungen > Seitenanzeige).

| ategorien:                                   | Standardlayout und -vergrößerung                                                                                                    |
|----------------------------------------------|----------------------------------------------------------------------------------------------------|
| Allgemein                                    | Seitenlayout: Automatisch Soom: Automatisch                                                                                                    |
| Dokumente                                    |                                                                                                    |
| Kommentieren                                 | Auflösung                                                                                                    |
| Seitenanzeige                                | O Systemeinstellung verwenden: 93 Pixel/Zoll O Benutzerdefinierte Auflösung: 110 C Pixel/Zoll                                                                                                    |
| Vollbild                                     |                                                                                                    |
| 00 0 M H                                     | Rendern                                                                                                    |
| 3D & Multimedia                              | Text glätten: Für Laptops/LCD-Displays ᅌ                                                                                                    |
| Adobe Online-Dienste                         | Vektorarafiken olätten                                                                                                    |
| Barriererreineit                             | Control geniner geniner     Control geniner geniner     Control geniner geniner                                                                                                    |
| E Mail Kastan                                | Seiten-Cache Verwenden                                                                                                    |
| E-Mail-Konten                                |                                                                                                    |
| Einneit                                      | Seiteninhalt und -informationen                                                                                                    |
| Identität                                    |                                                                                                    |
| Internet                                     | Grobe bloer anzeigen                                                                                                    |
| lavaScript                                   | Objekt-, Endformat- und Anschnitt-Rähmen einblenden                                                                                                    |
| Lasan                                        | Logische Schenzahlen verwenden     Immer Seitenformat des Dokuments anzeigen                                                                                                    |
| Messen (2D)                                  | Vorschau für Überdrucken: Immer                                                                                                    |
| Messen (3D)                                  | Chandrade Annual Francesco Strategica (CNVX Achaitefactory)                                                                                                    |
| Messen (Gen)                                 | standardrandradin für Hansparenzöberbiendung.                                                                                                    |
| Multimedia (ältere Versionen)                | XObject-Anzeigemodus referenzieren                                                                                                    |
| Multimedia-Berechtigungen (ältere Versionen) | Defenseriele file VAbility and and an Ability Science and Ability Science and Ability |
| Rechtschreibung                              | Referenzziele für Kongecis anzeigen.                                                                                                    |
| Sicherheit                                   | Speicherort für referenzierte Dateien: Ordner suchen                                                                                                    |
| Sicherheit (erweitert)                       |                                                                                                    |

Die aktuelle Version des Adobe Readers kann kostenlos unter **https://get.adobe.com/de/reader/** heruntergeladen werden

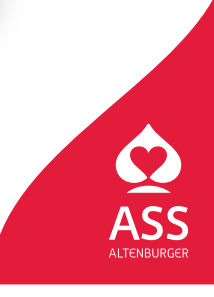

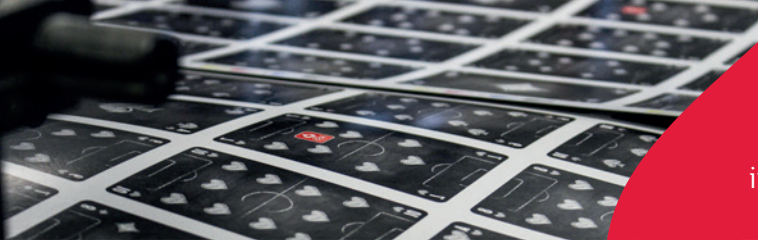

Spielkartenfabrik Altenburg GmbH Leipziger Straße 7 • 04600 Altenburg Tel.: 03447/582-0 • Fax: 03447/582-109 info@spielkarten.com • www.assaltenburger.de

## Datenübergabe

Wir bitten um die Lieferung von PDF-Dateien.

Die Reihenfolge der Seiten in der PDF muss der Reihenfolge der Karten im Kartenpäckchen entsprechen. Wichtig: Wir benötigen 1.4 PDF Dateien oder höher. Bitte senden Sie uns KEINE 1.3 PDF Dateien (beziehungsweise KEINE tranzparenzreduzierten Daten), da diese Probleme in unserem Workflow verursachen!

#### **Offene Dateien**

Neben den PDF-Dateien können Sie uns auch offene Daten schicken. Dies hat den Vorteil, dass wir eventuell spätere Korrekturen vornehmen können (kostenpflichtig). Achten Sie bitte auf die Vollständigkeit der Daten (alle Bilder, Schriften etc.).

#### Dateibezeichnungen

- Bezeichnen Sie die Dateien bitte kurz und eindeutig. (z.B. Vorder- und Rückseite mit "\_VS" bzw. "\_RS" bezeichnen)
- Die Sonderzeichen wie z. B. ß, /, \, \*, I, <, >, ô, ë, [,] dürfen nicht für Datei- und Ordnernamen verwendet werden.
- Verwenden Sie keine Umlaute wie ä, ö und ü.
- Verwenden Sie immer einen Unterstrich "\_" zur Trennung statt eines Leerzeichens.

#### Datenübertragung

Datenträger oder elektronische Datenübertragung

- CD / DVD
- E-Mail (bis max. 10 MB)
- FTP (Fragen Sie uns bitte zur genauen Vorgehensweise.)
- Wenn Sie Daten per FTP oder E-Mail übertragen, erstellen Sie vor der Übertragung .zip-Archive Ihrer Dateien.

Entspricht das gelieferte Material nicht den oben genannten Punkten, müssen zusätzliche Prepresskosten berechnet werden. Wenn Sie nicht sicher sind, ob Ihre Layout-Daten richtig angelegt sind, senden Sie uns Testdaten, die wir prüfen können. Wenn nötig geben wir Hinweise und beraten Sie gern.

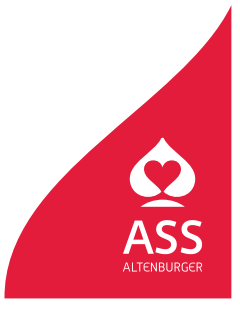

# RGB zu CMYK konvertieren Farbdeckung in CMYK-Bildern reduzieren

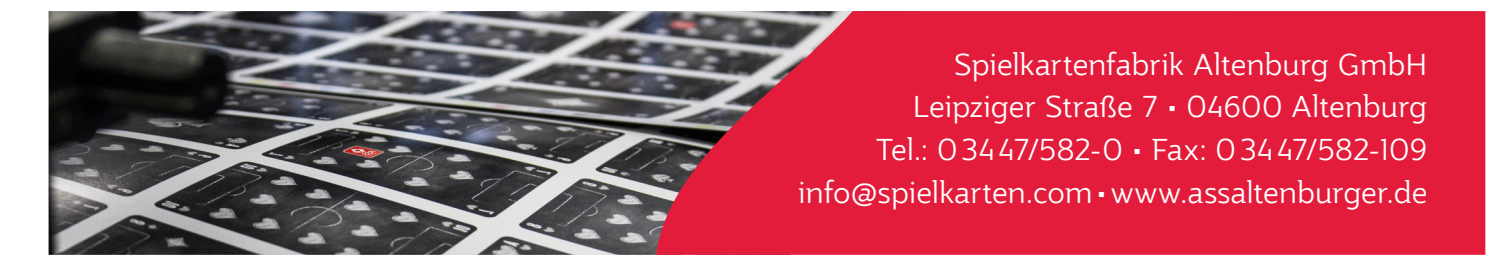

Um Bilddateien von RGB in CMYK zu konvertieren bzw. um die Farbdeckung von CMYK Daten zu reduzieren, verwenden Sie das Profil **"ISO Coated V2 300%"**.

Dieses Profil regelt nicht nur den Farbraum, sondern auch die maximale Farbdeckung. Sollte Ihnen dieses nicht vorliegen, kann es unter folgender Internetadresse heruntergeladen werden:

| www.eci.org/doku.php?id=de:downloads                     |                 |           |                 | Ċ                |  |  |  |
|----------------------------------------------------------|-----------------|-----------|-----------------|------------------|--|--|--|
| Downloads [ECI.ORG]                                      |                 |           |                 |                  |  |  |  |
| Das Paket ECI Offset Profiles - Supplement 2012-2 - Surf | ace Finishing e | nthält IC | C-Profile für D | Druckveredelung. |  |  |  |
|                                                          |                 |           |                 |                  |  |  |  |
| Alte Versionen der ECI Offsetprofile                     |                 |           |                 |                  |  |  |  |
| 🔹 eci_offset_2009.zip                                    | 15              | 5709 KB   | 2009-05-29      |                  |  |  |  |
| ECI Offset Profiles - Supplement 2012-1 - Improved       | News Print 1    | 1602 KB   | 2012-02-15      |                  |  |  |  |
| ECI Offset Profiles - Supplement 2012-2 - Surface F      | inishing 4      | 4234 KB   | 2012-02-15      |                  |  |  |  |
|                                                          |                 |           |                 |                  |  |  |  |

**Unter Mac OS X:** Kopieren Sie die Datei bitte in folgendes Verzeichnis:

Festplatte > Library > Application Support > Adobe > Color > Profiles > Recommended

Unter Windows Version 7 und höher: Klicken Sie mit der rechten Maustaste auf das Profil und wählen "Installieren".

#### Umwandlung in Adobe Photoshop:

Wählen Sie: Bearbeiten > In Profil umwandeln... Wählen Sie als Zielfarbraum das Profil **"ISO Coated v2 300% (ECI)".** Bestätigen Sie mit dem **"OK-Button".** 

| usw.: Ebene Rückgängig                                                                                                    | ₩Z =                          | Quellfarbraum                                                                                                    | ОК                                                                                                    |
|----------------------------------------------------------------------------------------------------|-------------------------------|----------------------------------------------------------------------------------------------------|----------------------------------------------------------------------------------------------------|
| Schritt zurück                                                                                                    | \\#Z                          | Profil: SKGB IEC61966-2.1                                                                                                    | Abbreeben                                                                                                    |
| Verblassen                                                                                                    | 企業 F                          | Zielfarbraum                                                                                                    |                                                                                                    |
| Ausschneiden<br>Kopieren<br>Auf eine Ebene reduziert kopiere<br>Einfügen<br>Einfügen Spezial<br>Löschen<br>Rechtschreibprüfung                                                  | %%X<br>%C<br>0.0%C<br>%V<br>▶ | Profile: ISO Coated V2 300% (ECI)<br>Konvertierungsoptionen<br>Modul: Adobe (ACE)<br>Priorität: Relativ farbmetrisch<br>Ifefenkompensierung verwenden<br>Dither verwenden | ROMM RGB: ISO 22028-2:2013<br>ROMM-RGB<br>SDTV NTSC<br>SDTV NTSC 16-235<br>SDTV NTSC Oipslay (Rec. 601/525, SMPTE-C) - EOTF Rec. 1886 (Gamma 2.4)<br>SDTV PAL<br>SDTV PAL 16-235<br>SDTV PAL Display (Rec. 601/625) - EOTF Rec. 1886 (Gamma 2.4)                              |
| Fläche füllen<br>Kontur füllen                                                                                                    | <b>☆</b> F5                   | Auf Hintergrundebene reduzieren, um Er                                                                                                    | SMPTE RP 431-2-2007 DCI (P3)<br>SMPTE-C<br>Sony S-Gamut3.Cine/S-Log3<br>Sony S-Gamut3/S-Log3                                                                                                    |
| Inhaltsbasiert skalieren<br>Formgitter<br>Perspektivische Verformung<br>Frei transformieren<br>Transformieren<br>Ebenen automatisch dusrichten<br>Ebenen automatisch überblende | ^☆жс<br>жт<br>▶<br>           |                                                                                                    | UHDTV Wide Color Gamut Display (Rec. 2020) - EOTF Rec. 1886 (Gamma 2.4)<br>Universal Camera Film Printing Density<br>Viper FilmStream Daylight Log (by Adobe)<br>Viper FilmStream Tungsten Log (by Adobe)<br>Wide Gamut RGB<br>Allgemeines CMYK-Profil<br>Euroscale Coated v2 |
| Pinselvorgabe festlegen<br>Muster festlegen<br>Eigene Form festlegen                                                                                                    |                               | <                                                                                                    | Einoscale Uncoaled V2<br>/ ISO Coated V2 300% (EC)<br>Restoshop 4 Default CMYK<br>Photoshop 5 Default CMYK                                                                                                    |
| Entleeren                                                                                                    | ►                             |                                                                                                    | Allgemeines Graustufen-Profil<br>Allgemeines Graustufen-Profil Gamma 2.2                                                                                                    |
| Adobe PDF-Vorgaben<br>Vorgaben<br>Remoteverbindungen                                                                                                    | •                             |                                                                                                    | sGray                                                                                                    |
| Farbeinstellungen<br>Profil zuweisen<br>In Profil umwandeln                                                                                                    | ☆ ೫ K                         |                                                                                                    |                                                                                                    |
| Tastaturbefehle<br>Menüs<br>Symbolleiste                                                                                                    | て企業K<br>て企業M                  |                                                                                                    |                                                                                                    |
| Diktat starten                                                                                                    |                               |                                                                                                    |                                                                                                    |

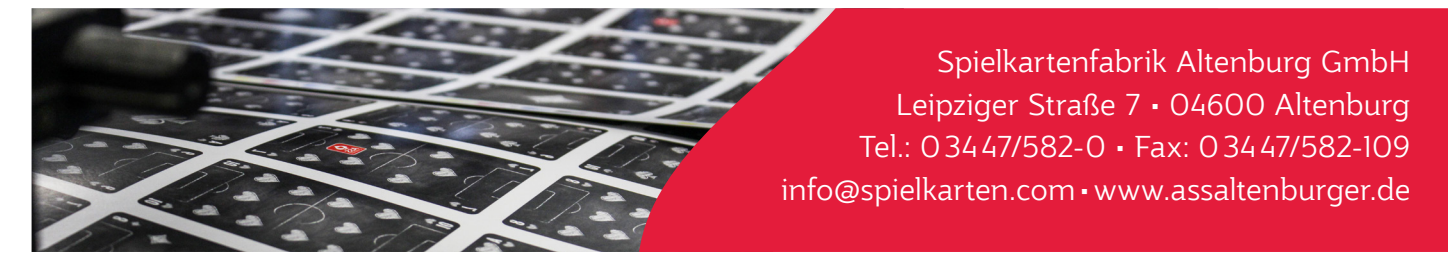

Da in unserer Standardfertigung die Karten auf Durchschnitt, also direkt nebeneinander auf dem Druckbogen stehen, ist es notwendig bei nicht einfarbigen, angeschnittenen Hintergrundbildern **"Endlosmotive"** mit umlaufend 3 mm Beschnitt zu erstellen.

In der folgenden Übersicht wird Ihnen ein Weg beschrieben, wie man mit Adobe Photoshop ein **"Endlosmotiv"** erstellen kann. Dies geht natürlich nicht mit jedem Motiv problemlos. Außerdem müssen Sie sehr sorgfältig und genau arbeiten, um ein optimales Ergebnis zu erhalten.

#### Anlegen des Dokuments

Zunächst müssen Sie darauf achten, dass das Dokument im **Endformat der Karte** angelegt ist (in unserem Beispiel 59 x 91 mm). Außerdem darf das Motiv nicht über die Arbeitsfläche herausragen. Sie können z.B. das "Beschneiden-Werkzeug" einmal über die gesamte Arbeitsfläche ziehen um dies zu vermeiden.

| $0 0 \bullet$ | Bildgröße | _          |               |            | _  |
|---------------|-----------|------------|---------------|------------|----|
|               |           | Bildgröße: | 2,86 MB       |            | ¢. |
|               |           | Maße:      | ✓ 697 Px ×    | 1075 Px    |    |
|               |           | inpassen:  | Originalgröße |            |    |
|               | ,<br>P    | Breite:    |               | Zentimeter |    |
|               | 0<br>L    | - Höhe:    | 9,1           | Zentimeter |    |
|               |           | ut ösung:  | 300           | Pixel/Zoll |    |
|               | 🗹 Neu be  | rechner    | Automatisch   |            |    |
|               |           |            |               |            |    |
|               |           | brachan    |               |            |    |
|               |           | Dicclicit  |               |            |    |

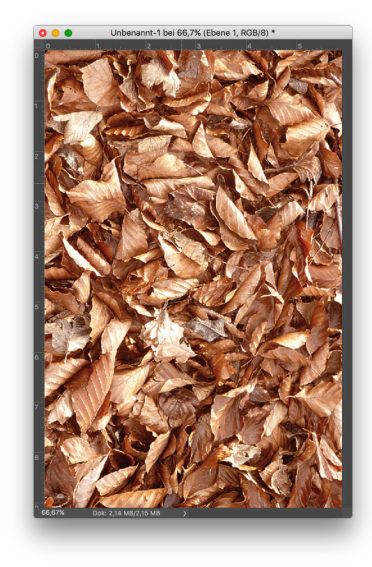

Wählen Sie nun über: **Filter > Sonstige Filter > Verschiebungseffekt** In unserem Beispiel wurde das Motiv um 100 Pixel nach rechts beziehungsweise unten verschoben.

| Bild | Ebene | Schrift | Auswahl | Filter 3D Ansicht Fenster    | Hilfe |                            |
|------|-------|---------|---------|------------------------------|-------|----------------------------|
|      |       |         | _       | Letzter Filter               | ЖF    |                            |
|      |       |         |         | Für Smartfilter konvertieren |       |                            |
|      |       |         |         | Filtergalerie                |       |                            |
|      |       |         |         | Adaptive Weitwinkelkorrektur | Ω₩Ω   |                            |
|      |       |         |         | Camera Raw-Filter            | ዮ₩A   |                            |
|      |       |         |         | Objektivkorrektur            | 企業R   |                            |
|      |       |         |         | Verflüssigen                 | ΰжх   |                            |
|      |       |         |         | Fluchtpunkt                  | ~₩V   |                            |
|      |       |         |         | 3D                           | •     |                            |
|      |       |         |         | Kunstfilter                  | •     |                            |
|      |       |         |         | Malfilter                    |       |                            |
|      |       |         |         | Rauschfilter                 | ► ►   |                            |
|      |       |         |         | Renderfilter                 | ►     |                            |
|      |       |         |         | Scharfzeichnungsfilter       | •     |                            |
|      |       |         |         | Stilisierungsfilter          | •     |                            |
|      |       |         |         | Strukturierungsfilter        | •     |                            |
|      |       |         |         | Vergröberungsfilter          | - F   |                            |
|      |       |         |         | Verzerrungsfilter            | - F   | Dunkle Bereiche vergrößern |
|      |       |         |         | Videofilter                  | - F   | Eigener Filter             |
|      |       |         |         | Weichzeichnergalerie         |       | Helle Bereiche vergrößern  |
|      |       |         |         | Weichzeichnungsfilter        |       | Hochpass                   |
|      |       |         |         | Zeichenfilter                |       | HSB/HSL                    |
|      |       |         |         | Sonstige Filter              |       | Verschiebungseffekt        |
|      |       |         |         | Filter online durchsuchen    |       |                            |

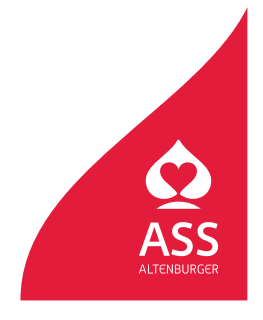

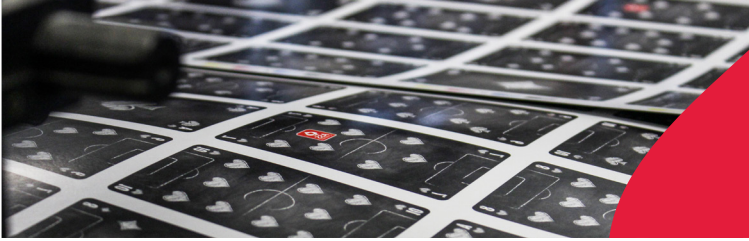

Spielkartenfabrik Altenburg GmbH Leipziger Straße 7 • 04600 Altenburg Tel.: 03447/582-0 • Fax: 03447/582-109 info@spielkarten.com • www.assaltenburger.de

An den beiden Überlappungsstellen hat sich eine harte, unschöne Kante gebildet. Diese müssen Sie **manuell wegretuschieren** (zum Beispiel mit dem "Stempel-" oder "Ausbessern-Werkzeug").

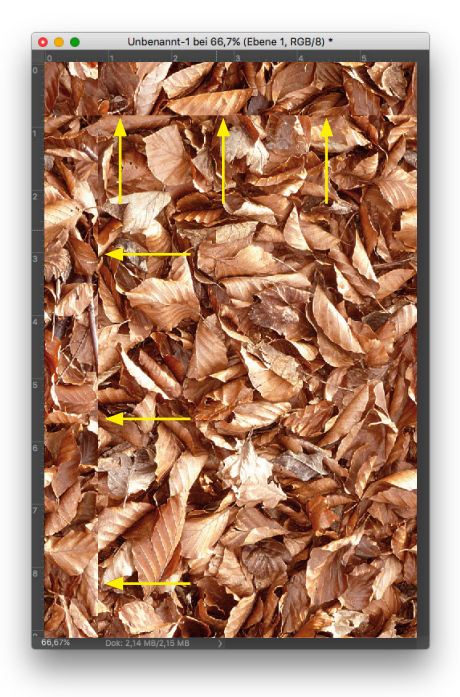

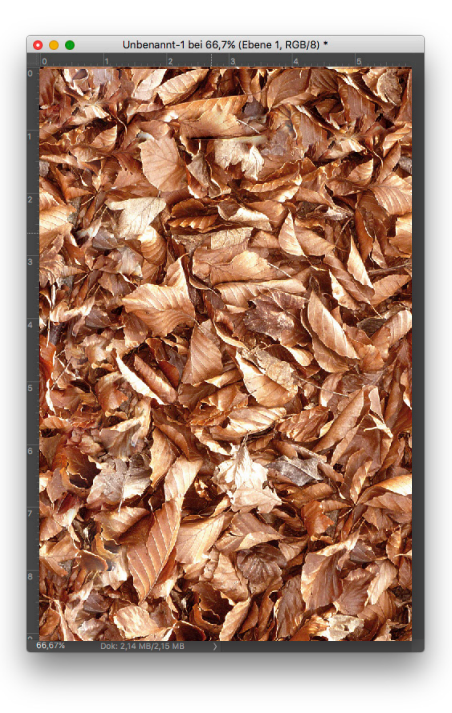

Nun müssen Sie den "Verschiebungseffekt" um genau den Wert "rückgängig" machen (in unserem Beispiel also um -100 Pixel).

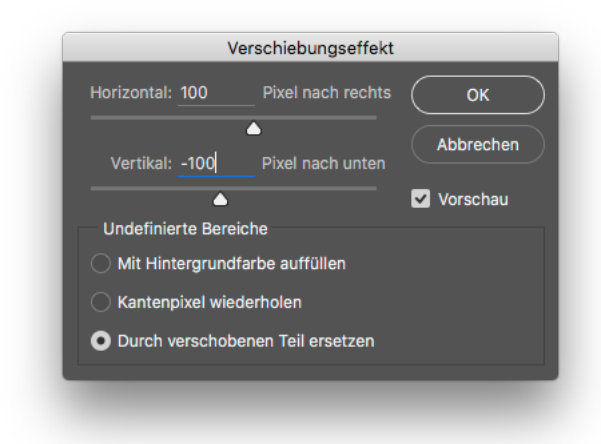

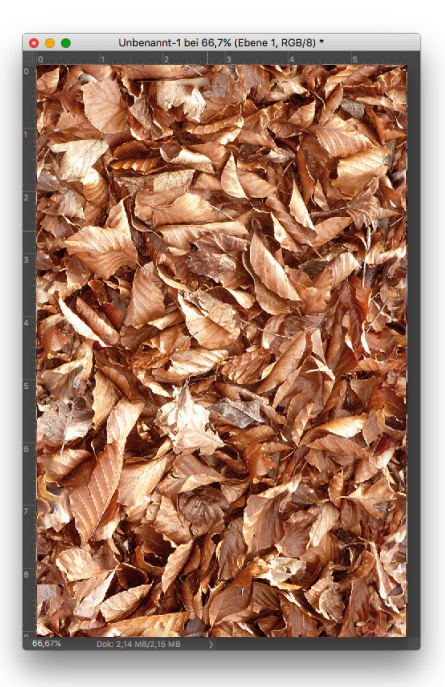

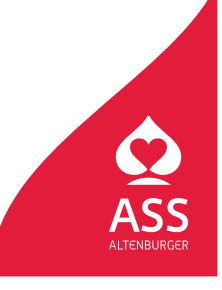

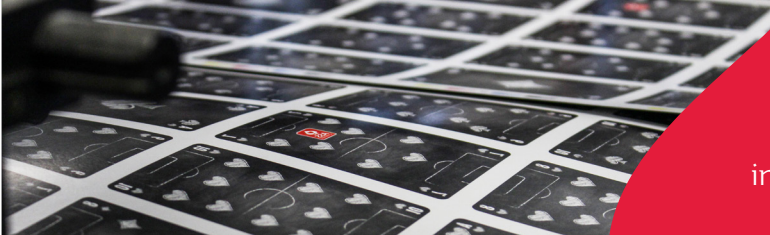

Spielkartenfabrik Altenburg GmbH Leipziger Straße 7 • 04600 Altenburg Tel.: 03447/582-0 • Fax: 03447/582-109 info@spielkarten.com • www.assaltenburger.de

Beim nächsten Arbeitsschritt müssen Sie den Beschnitt für das Motiv erstellen. Dazu ändern Sie die Dokumentgröße über: Bild > Arbeitsfläche... auf das Format inklusive 3 mm umlaufendem Beschnitt (in unserem Beispiel ist das insgesamt 65 x 97 mm). Dabei muss der Anker "Mittig" ausgewählt sein.

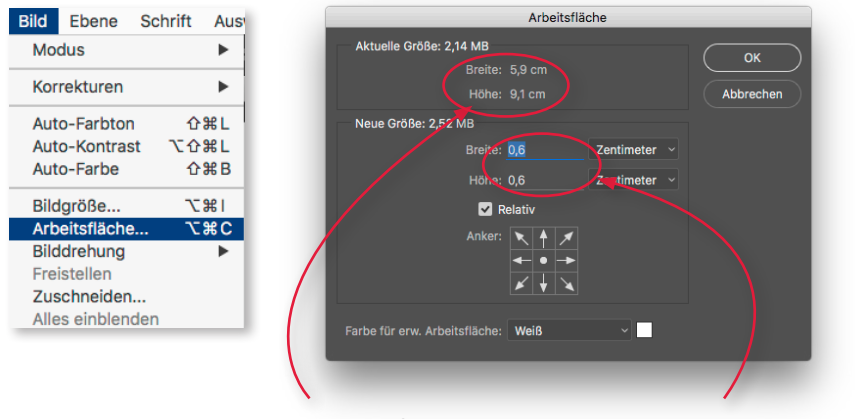

Kartenendformat

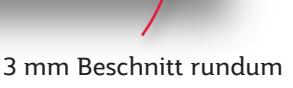

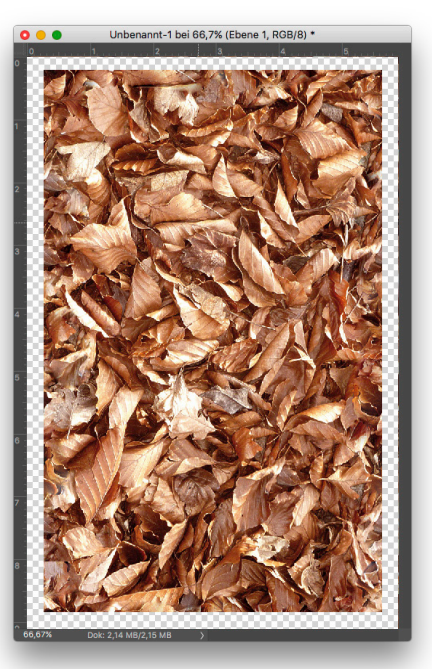

Mit dem "Auswahl-Rechteck-Werkzeug" markieren Sie auf der oberen Seite des Motivs einen Streifen.

Über "Kopieren und Einfügen" bildet sich der Streifen in einer neuen Ebene. Verschieben Sie den Streifen so nach unten, dass er bündig zum Motiv steht.

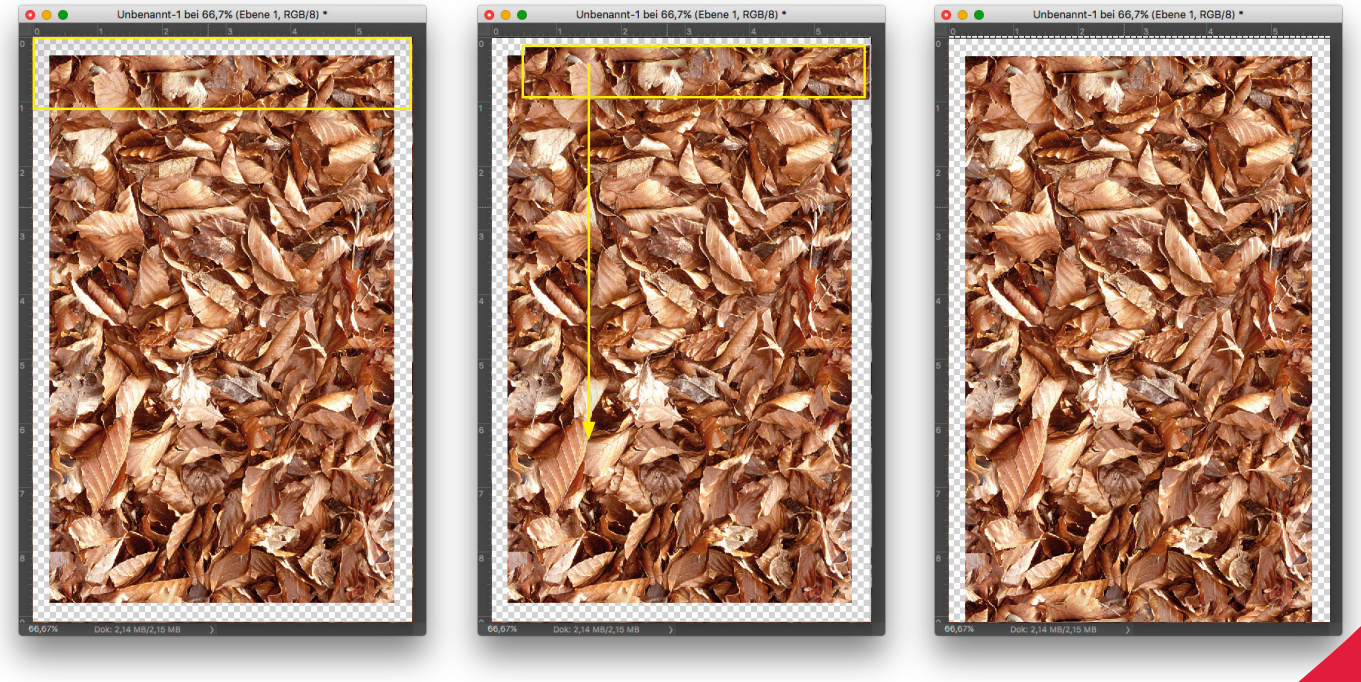

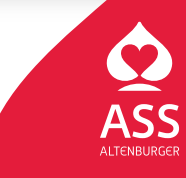

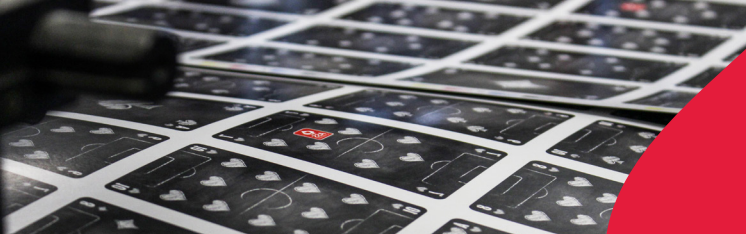

Spielkartenfabrik Altenburg GmbH Leipziger Straße 7 • 04600 Altenburg Tel.: 03447/582-0 • Fax: 03447/582-109 info@spielkarten.com • www.assaltenburger.de

Mit dem "Auswahl-Rechteck-Werkzeug" markieren Sie nun auf der unteren Seite des Motivs einen Streifen. Kopieren Sie diesen und setzten ihn bündig an die obere Kante des Motivs. Achten Sie darauf, dass die Ebene des Motivs ausgewählt ist!

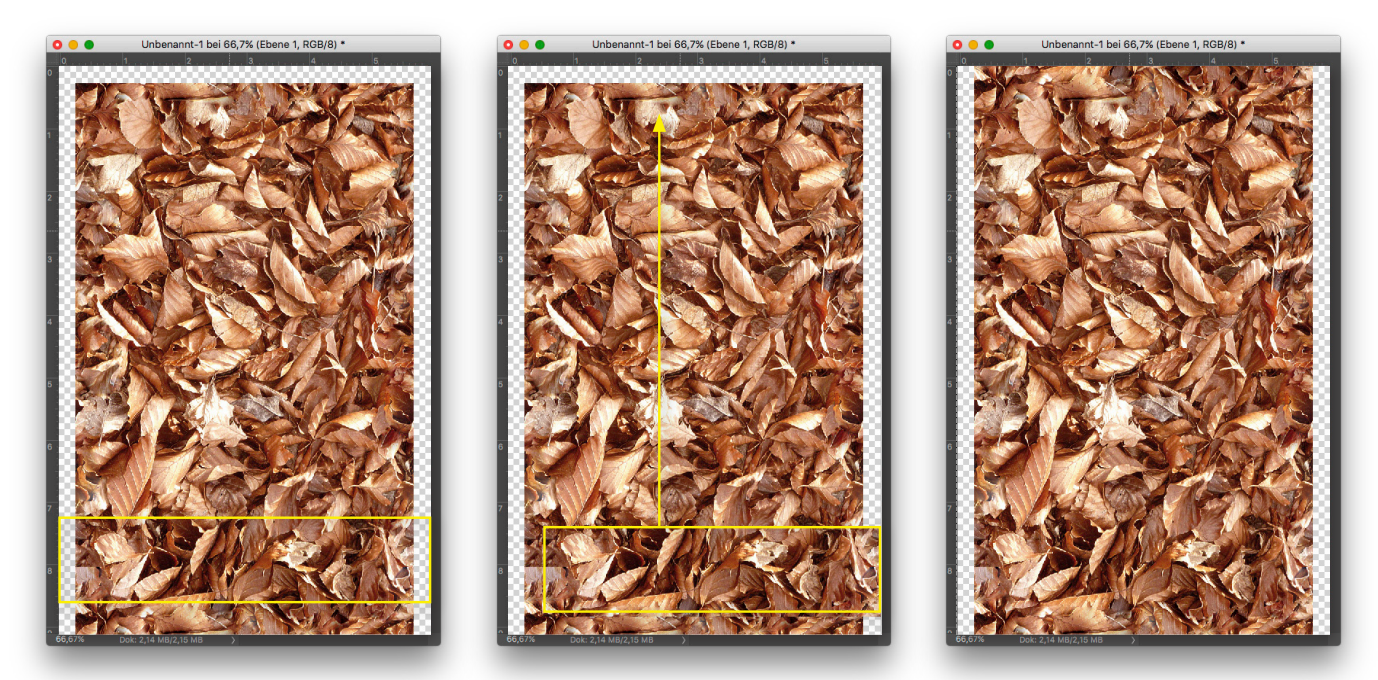

Markieren Sie die drei Ebenen im Ebenen-Fenster und reduzieren Sie diese zu einer. Nun müssen Sie mit dem "Auswahl-Rechteck-Werkzeug" am linken bzw. rechten Rand des Motivs einen Streifen markieren, über "Kopieren und Einfügen" als eine neue Ebene einsetzen und passend an den gegenüberliegenden Rand des Motivs verschieben.

#### **Das fertige Motiv**

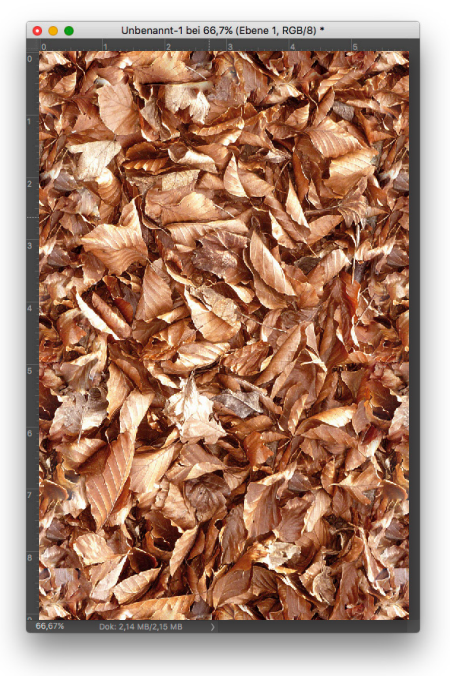

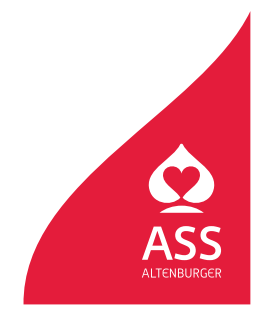